## **GUÍA DE APOYO PARA EL DOCENTE** APLICADA EN LA ESTRATEGIA **Tema 2.0**

# Tema2.G

### USUARIO: DOCENTE UNABVIRTUAL – 2015 Versión 1.0

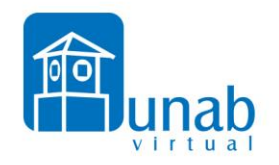

#### Tabla de contenido

| 1. | . PRESENTACIÓN                                                       |    |
|----|----------------------------------------------------------------------|----|
| 2. | GENERALIDADES                                                        |    |
|    | 2.1 ¿Cómo ingreso a tema?                                            | 4  |
|    | 2.2 ¿Dónde encuentro mis cursos cómo docente?                        | 5  |
|    | 2.3 Estructura de un curso en tema                                   | 6  |
|    | 2.4 ¿Cómo configuro mi curso en tema?                                | 7  |
|    | 2.5 ¿Cómo realizar copias de seguridad del curso en TEMA?            |    |
|    | 2.6 ¿Cómo reiniciar el curso en TEMA?                                | 15 |
|    | 2.7 ¿Cómo configuro los grupos en el curso?                          |    |
| 3. | CONFIGURANDO ACTIVIDADES EN TEMA                                     | 25 |
|    | 3.1 ¿Cómo configuro una tarea?                                       | 25 |
|    | 3.2 ¿Cómo configuro un Foro?                                         |    |
| 4. | AGREGANDO RECURSOS AL CURSO EN TEMA                                  |    |
|    | 4.1 Tres forma de insertar un video en un curso en TEMA              |    |
| 5. | MANEJO DE CALIFICACIONES EN TEMA                                     |    |
|    | 5.1 Cómo calificar una actividad o trabajo en TEMA.                  |    |
|    | 5.2 Cómo agregar una categoría al módulo de calificaciones           |    |
|    | 5.3 Moviendo las notas a una categoría:                              |    |
|    | 5.4 Cómo agregar un ítem de calificación al módulo de calificaciones |    |

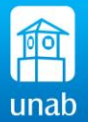

#### 1. PRESENTACIÓN

La siguiente guía de usuario para el docente UNAB, está basada en documentos similares de otros documentos, los cuales se mencionan en el apartado final "Referencias Bibliográficas", así como en la experiencia propia obtenida de la instalación, uso y desarrollo de la plataforma Moodle 2.6.

La guía está diseñada para ser utilizada mediante la estrategia TEMA 2.0, que es la renovación de la estrategia pedagógica de la Universidad Autónoma de Bucaramanga para el acompañamiento y fortalecimiento en la incorporación de Tecnologías de la Información y la Comunicación, TIC, con el fin de dinamizar los procesos de enseñanza aprendizaje en los programas presenciales de la UNAB.

La guía está en constante proceso de actualización, cualquier novedad al respecto por favor hacerla saber al equipo de @Unabvirtual.

Esta guía se distribuye bajo Licencia de Documentación Libre de GNU, sin restricciones adicionales. Es libre de copiar, distribuir, y modificarse este texto según los términos indicados por dicha licencia. El texto completo de la licencia puede consultarse en la siguiente dirección web: http://www.gnu.org/copyleft/fdl.html.

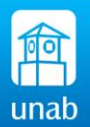

#### 2. GENERALIDADES

#### 2.1 ¿Cómo ingreso a tema?

Para ingresar a TEMA digitamos en el navegador la dirección:

<u>http://tema.unabvirtual.edu.co</u> o ingresamos desde la <u>http://intranet.unab.edu.co</u> allí buscamos la opción TEMA.

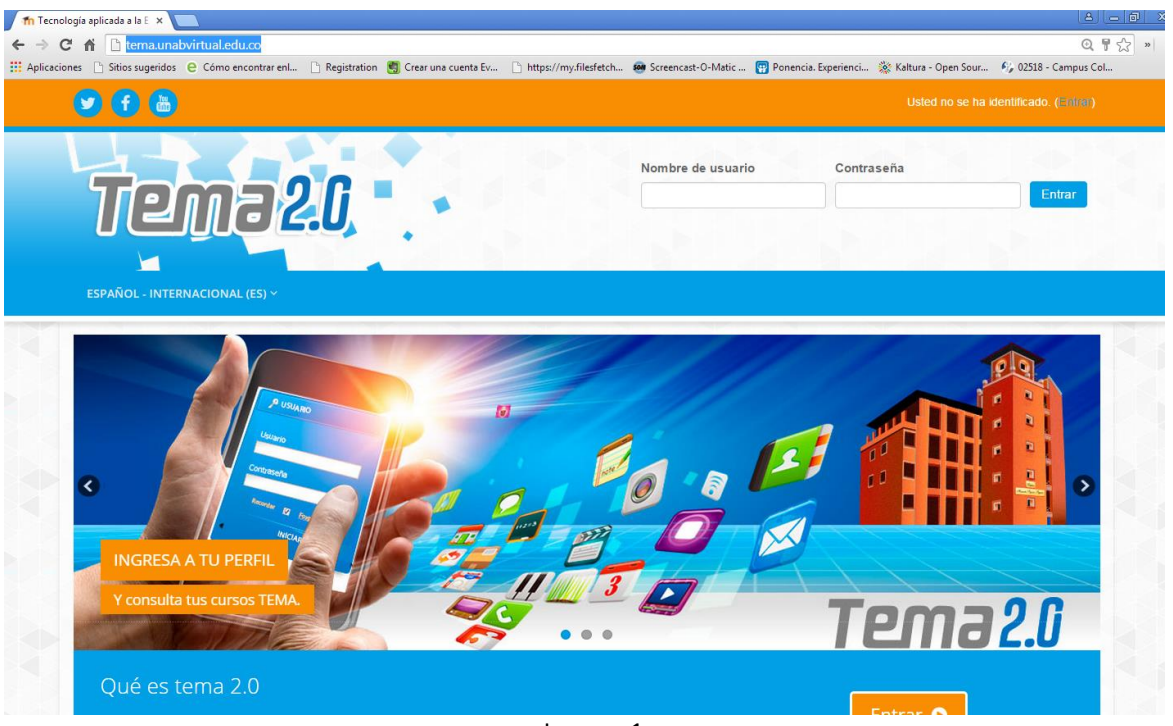

Imagen 1

Escribimos el usuario y contraseña otorgado por la UNAB, si tiene algún inconveniente con el acceso a la plataforma recuerde que:

- El usuario se bloquea después de tres intentos fallidos y deberá esperar 30 minutos para volver intentarlo.
- Si olvido su contraseña deberá utilizar los canales autorizado para restablecerla que son: Por el sitio web <u>http://bumanga.unab.edu.co/recuperarClave.jsp</u> o acercarse personalmente a su facultad o programa al cuál se encuentra inscrito.

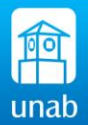

#### 2.2 ¿Dónde encuentro mis cursos cómo docente?

Al ingresar a la plataforma TEMA, encontramos nuestros cursos en el menú My Courses ó en la parte inferior de la página. (Imagen 2)

| + C ff D terna unabvirtual educo                                                                                                    | a questa fin. Di batancija                                                               | a Rachards                  |
|----------------------------------------------------------------------------------------------------|------------------------------------------------------------------------------------------|-----------------------------|
| 000                                                                                                    |                                                                                          | Aller a Paralement and comm |
| Tema2.0                                                                                                    |                                                                                          | conertado                   |
|                                                                                                    | Carno Pe <sup>Mar</sup> Courses -<br>Carno Pe <sup>Mar</sup> Cours<br>Tailer Moodle pero |                             |
| Mis cursos<br>© Curso Prueba                                                                                                    |                                                                                          |                             |
| Taller Moodle para docentes  Este curso tene el propósito presentar a los docentes UNAB ejemplos de cón utilizar la recursos y actividades que se puede trabajar en Moodle.  Profesor: RICHARO ANTONIO ARCINECAS | C <sup>ee</sup><br>os diferentes                                                         |                             |
| PACHEO<br>Proteon Wilson Diaz Diaz                                                                                                    |                                                                                          |                             |
| Categorías                                                                                                    | ▼ Colapsar lodo                                                                          |                             |
| <ul> <li>BIENESTAR UNIVERSITARIO</li> <li>FORMACION CONTINUA(10)</li> <li>INSTITUTO CALDAS</li> </ul>                                                                                                    | <ul> <li>Construction</li> </ul>                                                         |                             |
| POSGRADO     PREGRADO                                                                                                    |                                                                                          |                             |
|                                                                                                    |                                                                                          |                             |

Si no aparecen cursos se debe contactar al administrador de la plataforma para que lo agregue como docente del curso, o en su debido caso para crear el curso.

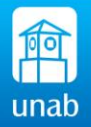

#### 2.3 Estructura de un curso en tema

Una vez registrados ingresamos a nuestro curso y reconocemos las siguientes áreas de trabajo dentro del curso. (Imagen 3).

| ← → C f D tema.unabvirtual.edu.co              | o/course/view.php?id=1268                                     |                                                                                         | _                                                                                                    |                         | Q.SZ ×               |
|------------------------------------------------|---------------------------------------------------------------|-----------------------------------------------------------------------------------------|----------------------------------------------------------------------------------------------------|-------------------------|----------------------|
| 🚻 Aplicaciones 🗋 Sitios sugeridos 🧧 Cómo encon | ntrar enl 🕒 Registration 🥞 Crear una cuenta Ev 🗋              | ) https://my.filesfetch 🚳 Screencast-O-Matic<br>Usted se ha identificado como 91/64/888 | Ponencia. Experienci                                                                                               | 🔆 Kaltura - Open Sour 🦸 | 🦆 02518 - Campus Col |
|                                                | Tema2.0                                                       | conectado                                                                               |                                                                                                    |                         |                      |
| <u>ه</u> )                                     | MY DASHBOARD 🗸 🚔 MY COURSES 🗸                                 |                                                                                         |                                                                                                    |                         |                      |
|                                                | igina Principal > Cursos > FORMACION CONTINUA > prueba_moodle | >                                                                                       | (                                                                                                    | Activar edición         | 5                    |
|                                                | Tovedades.                                                    |                                                                                         | Navegación<br>Págna Principal<br># Área personal<br>> Págnas del sitio<br>> Mi perfil                              |                         | 2                    |
|                                                | 14 de marzo - 20 de marzo                                     |                                                                                         | <ul> <li>Curso actual</li> <li>prueba_moodle</li> <li>Participantes</li> <li>Insignias</li> <li>General</li> </ul> |                         |                      |
|                                                | 21 de marzo - 27 de marzo                                     |                                                                                         | Mis cursos                                                                                                    |                         |                      |
| 4                                              | 28 de marzo - 3 de abril                                      |                                                                                         | Administración                                                                                                    | Curso                   |                      |
|                                                | 4 de abril - 10 de abril                                      |                                                                                         | <ul> <li>Editar ajustes</li> <li>Finalización del</li> <li>Usuarios</li> <li>Fitros</li> </ul>                     | curso 3                 |                      |
|                                                | 11 de abril - 17 de abril                                     |                                                                                         | Informes  Calficaciones  Insignias  Copia de segurio  Restaurar                                                    | ted                     |                      |
|                                                | 18 de abril - 24 de abril                                     |                                                                                         | Publicar<br>Biological                                                                                             |                         |                      |

- 1. Menú navegación interno del curso: Esté menú muestra el lugar en el que se encuentra dentro del curso Moodle, nombre corto del curso, y el área o categoría a la que pertenece.
- 2. Botón para acoplar o desplegar las diferentes opciones dentro de los menús
- 3. Bloque de administración del curso: Aquí están las principales opciones para administrar el curso.
- 4. Aérea de contenido del curso puede estar configurado en: Formato social, por tema, por semanas o actividad única.
- 5. Botón de Edición del curso, al activar este botón permite agregar contenidos al curso.

Cada curso puede tener diferentes bloques de menús que pueden ser agregados una vez se active el modo de edición del curso, utilizando la opción Agregar Bloques: (imagen 4). Algunos bloques son:

- Buscar en foros
- Ultimas noticias
- Eventos próximos
- Calendario
- Actividades Recientes
- Marca
- Html
- Entre otros

Adhida dasa wana, 13 e mara de 2016, 0:0 i Informe angular de la adhidar e acente. Sin novetadades desde el último acceso

Actividad reciente

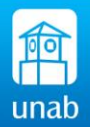

#### 2.4 ¿Cómo configuro mi curso en tema?

Para configurar nuestro curso en TEMA debemos contar previamente con la siguiente información:

• Nombre del curso largo, Nombre del curso corto, NRC del curso, formato del curso (semanal o por temas) fecha de iniciación, y si manejará varios grupos para el mismo curso.

Procedemos de la siguiente manera: (Imagen 5)

- 1. Activamos el modo de edición del curso
- 2. Ingresamos por el bloque de administración, haciendo clic en la opción Editar Ajustes.

| Sitios sugendos | Control encounter encounter enc | rencast-O-Matic 🔛 Ponencia. Experienci 👷 Kaitura - Open Sour 🦻                             |
|-----------------|----------------------------------------------------------------------------------------------------|--------------------------------------------------------------------------------------------|
| *               | Pégina Principal > Misicursos > FORMACION CONTINUA > pruebe_moode                                                                                                    | Activar edición                                                                            |
|                 | Novedades                                                                                                    | Navegación el<br>Página Principal<br>= Area personal<br>> Páginas del sito<br>> Mi pertil  |
|                 | 14 de marzo - 20 de marzo                                                                                                    | <ul> <li>Curso actual</li> <li>prueba_moodle</li> <li>Mis cursos</li> </ul>                |
|                 | 21 de marzo - 27 de marzo                                                                                                    | Administración 🗉                                                                           |
|                 | 28 de marzo - 3 de abril                                                                                                    | Administración del curso     Actuar edición     Editar ajustes     Britarización del curso |
|                 | 4 de abril - 10 de abril                                                                                                    | <ul> <li>Usuarios</li> <li>Darme de baja en<br/>prueba_moodle</li> <li>Filtos</li> </ul>   |
|                 | 11 de abril - 17 de abril                                                                                                    | > motimes<br>I Calificaciones<br>▶ Insignias<br>© Copia de seguridad<br>I Restaurar        |
|                 | 18 de abril - 24 de abril                                                                                                    | importar                                                                                   |

En la siguiente imagen veremos las opciones de configuración general del curso, explicadas una a una. (Imagen 6)

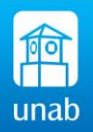

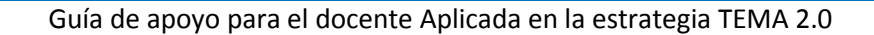

| Aplicaciones Sitios sugen | ios 🧧 Cômo encontrar enl 📋 Registration 🧾 Crear una cuenta Ev 📋 https://my.filesfetch 🐲 Screencast-O-Ma                   | itic 🕎 Ponencia. Experienci 🔅 Kaltura - Open Sour                                                                                      |
|---------------------------|----------------------------------------------------------------------------------------------------|----------------------------------------------------------------------------------------------------|
|                           | 🏶 Página Principal > Mis cursos > FORMACION CONTINUA > pruebe_moodle > Editar ajustes > Editar la configuración del curso |                                                                                                    |
|                           | Editar la configuración del curso                                                                                         | Navegación 🗉                                                                                                    |
|                           | ✓ General                                                                                                    | andir todo Pagina Principal<br>Area personal<br>Páginas del sitio                                                                      |
|                           | Nombre completo del curso<br>Curso Prueba                                                                                 | <ul> <li>Mi perfil</li> <li>Curso actual</li> <li>prueba_moodle</li> </ul>                                                             |
|                           | Nombre corto del curso * 😧 prueba_moodie 2                                                                                | Participantes     Insignias     General                                                                                                |
|                           | Categoría de cursos 🚱 FORMACION CONTINUA 3                                                                                | <ul> <li>P 14 de marzo - 20 de marzo</li> <li>P 21 de marzo - 27 de marzo</li> <li>P 20 de marzo</li> </ul>                            |
|                           | Visible 🕑 Mostrar 💌 4                                                                                                    | <ul> <li>28 de marzo - 3 de abril</li> <li>4 de abril - 10 de abril</li> </ul>                                                         |
|                           | Fecha de inicio del curso 🕖 14 🔻 marzo 🔻 2015 🔍 💌 5                                                                       | <ul> <li>11 de abril - 17 de abril</li> <li>18 de abril - 24 de abril</li> </ul>                                                       |
|                           | Número ID del curso 🕢 1415 6                                                                                              | <ul> <li>25 de abril - 1 de mayo</li> <li>2 de mayo - 8 de mayo</li> <li>9 de mayo - 15 de mayo</li> </ul>                             |
|                           | ▼ Descripción                                                                                                    | <ul> <li>16 de mayo - 22 de mayo</li> <li>23 de mayo - 29 de mayo</li> </ul>                                                           |
|                           | Resumen del curso 🚱 📰 🚈 B I 🗄 🗄 🖉 🔅 🖬 🖻                                                                                   | <ul> <li>30 de mayo - 5 de junio</li> <li>6 de junio - 12 de junio</li> </ul>                                                          |
|                           | Se hace una brerve descripción de nuestro curso, en que consiste<br>7                                                     | <ul> <li>13 de junio - 19 de junio</li> <li>20 de junio - 26 de junio</li> <li>27 de junio - 3 de julio</li> <li>Mis cursos</li> </ul> |
|                           |                                                                                                    | <u> }eeneer</u> {                                                                                                    |
|                           |                                                                                                    | Administración E                                                                                                    |
|                           |                                                                                                    | <ul> <li>Administración del curso</li> <li>Activar edición</li> </ul>                                                                  |

- 1. Este nombre del curso con el cuál fue creado por el administrador de la plataforma, se recomienda no modificar.
- 2. Nombre corto: Es el nombre que identificara al curso dentro de este, es el que ven los estudiantes y sirve como punto de referencia en el menú de navegación del curso.
- 3. La categoría no se debe modificar ya que es el grupo o programa al que pertenece el curso.
- 4. Visible: Se deja ocultar únicamente cuando queremos que nuestro curso no sea visto por los estudiantes en caso que el curso no se encuentre activo para el periodo académico.
- 5. Se define la fecha de inicio, es importante cuando deseamos trabajar nuestro curso por semanas, de lo contrario no afecta para nada en otras configuraciones, pero se debe configurar cada vez que el curso inicio por periodo académico.
- 6. El ID del curso, se escribe el NRC del curso este número es importante para que el curso pueda ser buscado fácilmente por los estudiantes para el proceso de matrícula.
- 7. En la descripción, se debe escribir una breve introducción para orientar a los estudiantes en que consiste el curso.

Continúa más opciones de configuración...

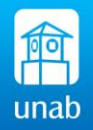

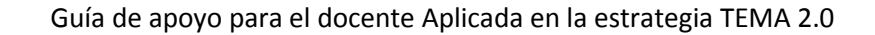

|                                |                                                                                                    | Usuarios                                                                                                    |
|--------------------------------|----------------------------------------------------------------------------------------------------|----------------------------------------------------------------------------------------------------|
| Archivos del resumen del       | Tamaño máximo para nuevos archivos: Sin límite, número máximo de archivos adjuntos: 1                                                                                                    | Darme de baja en                                                                                                    |
| curso                          |                                                                                                    | prueba_moodle                                                                                                    |
| 0                              | ▶ 🚔 Archivos                                                                                                    | Informes                                                                                                    |
|                                |                                                                                                    | E Calificaciones                                                                                                    |
|                                |                                                                                                    | Insignias                                                                                                    |
|                                | <b>8</b>                                                                                                    | 🖻 Copia de seguridad                                                                                                    |
|                                |                                                                                                    | Restaurar                                                                                                    |
|                                | Puede arrastrar y soltar archivos aquí para añadirlos                                                                                                    | Importar                                                                                                    |
|                                |                                                                                                    | We Publicar                                                                                                    |
| ▼ Formato de curso             |                                                                                                    | <ul> <li>Reiniciar</li> <li>Banco de oreguntas</li> </ul>                                                                                                    |
| Torrideo de carbo              |                                                                                                    | Cambiar rol a                                                                                                    |
| Formato 😧                      | Formato semanal • 9                                                                                                    | Ajustes de mi perfil                                                                                                    |
| Número de secciones            | 16 • 10                                                                                                    | Administración del sitio                                                                                                    |
| Secciones ocultas 🚱            | Las secciones ocultas se muestran en forma colapsada 🔻                                                                                                    | Buscar                                                                                                    |
| Paginación del curso 👔         | Mostrar todas las secciones en una página 🔻                                                                                                    |                                                                                                    |
| <ul> <li>Apariencia</li> </ul> |                                                                                                    |                                                                                                    |
| Archivos v subida              |                                                                                                    |                                                                                                    |
| 7 Archivos y Subida            |                                                                                                    |                                                                                                    |
| ▶ Rastreo de finaliza          | ción                                                                                                    |                                                                                                    |
| A second allo the dealer       |                                                                                                    |                                                                                                    |
| Acceso de invitado             | 5                                                                                                    |                                                                                                    |
| ▶ Grupos                       |                                                                                                    |                                                                                                    |
|                                |                                                                                                    |                                                                                                    |
| Renombrar rol n                |                                                                                                    |                                                                                                    |
|                                | Imagen 7                                                                                                    |                                                                                                    |
|                                | Archivos del resumen del<br>curso<br>Formato de curso<br>Formato<br>Número de secciones<br>Secciones ocultas<br>Paginación del curso<br>Apariencia<br>Acceso de finaliza<br>Acceso de finaliza<br>Acceso de invitado<br>Grupos<br>Renombrar rol | Archivos del resumen del<br>curso<br>P<br>Archivos del resumen del<br>curso<br>P<br>Archivos del resumen del<br>curso<br>P<br>Archivos del curso<br>Formato de curso<br>Formato de curso<br>Formato e<br>Formato e<br>Formato e<br>Formato e<br>Formato e<br>Formato semanal<br>P<br>Againación del curso<br>Vostrar todas las secciones en una página<br>Achivos y subida<br>Rastreo de finalización<br>Acceso de invitados<br>Curpos<br>Renombrar rol<br>Archivos y fabricas<br>Archivos y fabricas<br>Acceso de la vitados<br>Acceso de la vitados<br>Acceso |

- 8. Si el docente lo desea podrá ubicar una imagen que identifique al curso, se recomienda que no debe ser mayor a 54 kb
- 9. Escogemos el formato del curso, es importante definir desde un comienzo si será semanal, por temas o formato de actividad única.
- 10. El número de secciones es opcional en la configuración ya que este se puede agregar o quitar en cualquier momento.
- 11. Se recomienda dejar las secciones ocultas en forma colapsada y la paginación del curso por defecto, es decir mostrar todas las secciones en una página.

|                                                                            | Cambiar rol a                   |
|----------------------------------------------------------------------------|---------------------------------|
| ▼ Apariencia                                                               | Ajustes de mi perfil            |
| Forzar idioma Español - Internacional (es)<br>Items de noticias para ver 5 | Administración del sitio Buscar |
| Mostrar libro de Sí •<br>calíficaciones a los<br>estudiantes               |                                 |
| Mostrar informas de<br>actividad                                           |                                 |
| Imagen 8                                                                   |                                 |

12. En la Apariencia se recomienda la siguiente configuración: Los ítems de noticias 5, mostrar el libro de calificaciones SI, Mostrar el informe de actividad No, si lo dejamos en SI, Los informes de actividades están disponibles para todos los participantes que muestren sus actividades en el presente curso. Al igual que las listas de contribuciones, estos informes incluyen un detallado registro de los accesos. Otra

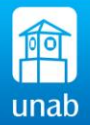

razón para deshabilitarlo es que los informes pueden recargar ligeramente el servidor cuando se generan. Para grandes grupos puede ser más eficiente mantenerlo deshabilitado.

| - Archivos v subida                               | Cambiar rol a            |
|---------------------------------------------------|--------------------------|
| Archivos y subida                                 | Ajustes de mi perfil     |
| Archivos de curso heredados No 🔹 13               | Administración del sitio |
| Tamaño máximo para 20MB  achivos cargados por     | Buscar                   |
|                                                   |                          |
| <ul> <li>Rastreo de finalización</li> </ul>       |                          |
| Habilitar rastreo del grado Sí • 14               |                          |
| <ul> <li>✓ Acceso de invitados</li> </ul>         |                          |
| Se permite el acceso de<br>invitados              |                          |
| Contraseña 🕢 TaTe2014 🖉 Desenmascarar             |                          |
| ▼ Grupos                                          |                          |
| Modo de grupo 🕖 Grupos separados 🔻                |                          |
| Forzar el modo de grupo 🚱 No 🔻                    |                          |
| Agrupamiento por defecto AGRUPAMIENTO DE GRUPOS • |                          |
| • Renombrar rol 👩                                 |                          |
| Imagen 9                                          |                          |

#### Continúa más opciones de configuración...

- 13. Archivos heredados del curso: Se recomienda dejarlo en NO (Desactivado) ya que esta área es para almacenar archivos de curso, puede exponerse a una serie de riesgos de privacidad y de seguridad, así como a la pérdida de archivos en las copias de seguridad, en las importaciones de cursos o cada vez que el contenido del curso sea compartido o reutilizado. El tamaño de los archivos de subida por los usuarios está definido por el administrador.
- 14. Rastreo de Finalización: Si se habilita esta opción, se podrá aplicar la configuración de seguimiento de actividades para cada una de las actividades que proponga el docente dentro del curso como: Tareas, foros, cuestionarios, etc. También para el otorgamiento de insignias.
- 15. Acceso a invitados: Se restringe el acceso a invitados al curso (NO) y si desea activarlo se debe establecer una contraseña, esta contraseña no es la que se le debe dar a los estudiantes es únicamente para invitados, la contraseña de matrícula para estudiantes se establece en el apartado métodos de matriculación.
- 16. Grupos: Se habilita únicamente si el docente trabajará con grupos de clases diferentes para un mismo curso o subgrupos dentro de una clase. El Forzar el modo de grupo se debe dejar en NO, y si escogemos el agrupamiento separados o visibles, esto dependerá si el docente decide si los estudiantes se puedan verse dentro del curso.

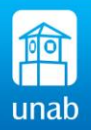

17. Renombrar rol, se recomienda no modificar nada en esta opción, porque podrían cambiar la forma como se ven los usuarios dentro del curso.

Finalizamos las opciones de configuración del curso y guardamos cambios.

2.5 ¿Cómo realizar copias de seguridad del curso en TEMA?

La copia de seguridad nos permite tener todo o parte del curso en un único archivo comprimido, con el fin de restaurarlo posteriormente.

Para crear una copia de seguridad realizamos el siguiente procedimiento:

Ingresar al curso, y en bloque de Administración, ubicar la opción de Copia de Seguridad.

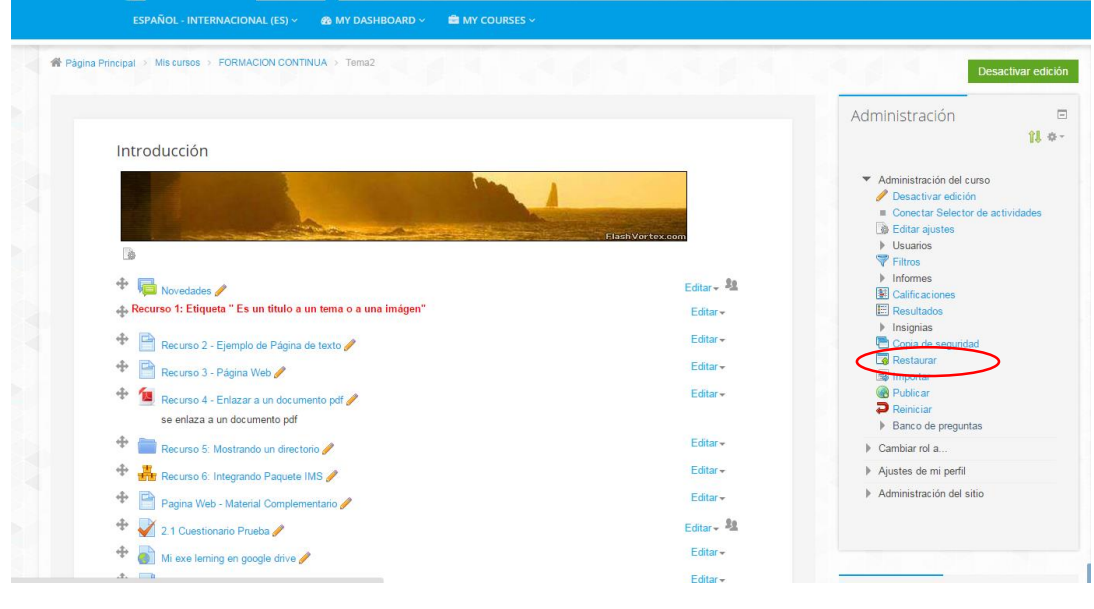

Imagen 10

Seleccionamos los ítems para la copia de seguridad que deseamos guardar.

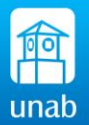

| 1 Aiustos inicialos > 2 Aius                        | tes del esquema ► 3. Confirmación y revisión ► 4. Fiecutar conia de seguridad ► 5. Completar | Administración                                            |
|-----------------------------------------------------|----------------------------------------------------------------------------------------------|-----------------------------------------------------------|
| Configuración de la copia de                        | seguridad                                                                                    | - <del>1</del> -                                          |
| IMS Common Cartridge 1.0                            |                                                                                              | <ul> <li>Administración del curso</li> </ul>              |
| Incluir usuarios matriculados                       | 8                                                                                            | Belitar ajustes                                           |
| Hacer anónima la información de                     |                                                                                              | Filtros                                                   |
| usuario                                             | <i>a</i>                                                                                     | Calificaciones                                            |
| Incluir actividades y recursos                      |                                                                                              | <ul> <li>Insignias</li> <li>Conia de seguridad</li> </ul> |
| Incluir bloques                                     |                                                                                              | Restaurar                                                 |
| Incluir filtros                                     | 8                                                                                            | <ul> <li>Publicar</li> <li>Reiniciar</li> </ul>           |
| Incluir comentarios                                 | 8                                                                                            | Banco de preguntas     Cambiar rol a                      |
| Incluir insignias                                   | 8                                                                                            | <ul> <li>Ajustes de mi perfil</li> </ul>                  |
| Incluir eventos del calendario                      | 8                                                                                            | Administración del sitio                                  |
| Incluir detalles del grado de avance<br>del usuario | 8                                                                                            |                                                           |
| Incluir archivos "log" de cursos                    |                                                                                              |                                                           |
| Incluir historial de calificaciones                 |                                                                                              | Agregar un bloque                                         |
| Incluir banco de preguntas                          | 8                                                                                            | Agregar                                                   |
|                                                     |                                                                                              |                                                           |

Imagen 11

Al presionar siguiente, nos mostrará las opciones que contendrá la copia, es aquí donde revisamos y marcamos lo que requerimos en la copia.

| Aplicacione | is 🦪 Acer   Centro de De 🏙 Screencast-O                                                                         | -Matic 👔 sentencias if-else – j | Home - BigBlu | uebutt 📋 Sitios sugeridos | e Cómo encontrar enl | C Registration | 📆 Crear una cuenta Ev    | » 🛄 Otros marca |
|-------------|----------------------------------------------------------------------------------------------------|---------------------------------|---------------|---------------------------|----------------------|----------------|--------------------------|-----------------|
|             | Introducción                                                                                                    | Datos                           | de usuario    |                           |                      |                | Filtros                  |                 |
|             | Novedades 🚍                                                                                                    |                                 |               |                           |                      |                | Calificaciones           |                 |
|             | Horeaues 1                                                                                                    |                                 |               |                           |                      |                | E Resultados             |                 |
|             | Recurso 1: Etiqueta " Es un titulo a                                                                            |                                 | -             |                           |                      |                | Insignias                |                 |
|             | un tema o a u 🔗                                                                                                 |                                 |               |                           |                      |                | Copia de seguridad       |                 |
|             | - 20 m.                                                                                                    |                                 |               | -                         |                      |                | Restaurar                |                 |
|             | Recurso 2 - Ejemplo de Página de                                                                                | đ                               |               | <b>X</b>                  |                      |                | R Publicar               |                 |
|             | texto                                                                                                    |                                 |               |                           |                      |                | P Reiniciar              |                 |
|             | Recurso 3 - Página Web 둼                                                                                        | •                               | -             | <b>2</b>                  |                      |                | Banco de preguntas       |                 |
|             |                                                                                                    |                                 |               |                           |                      |                | Cambiar rol a            |                 |
|             | Recurso 4 - Enlazar a un documento                                                                              | •                               |               |                           |                      |                | Ajustes de mi perfil     |                 |
|             | pdf                                                                                                    |                                 |               |                           |                      |                | Administración del sitio |                 |
|             | Recurso 5: Mostrando un directorio                                                                              |                                 |               |                           |                      |                |                          |                 |
|             |                                                                                                    |                                 |               |                           |                      |                |                          |                 |
|             |                                                                                                    |                                 |               |                           |                      |                |                          |                 |
|             | Recurso 6: Integrando Paquete IMS                                                                               | <b></b>                         |               | ✓                         |                      |                |                          |                 |
|             | the second second second second second second second second second second second second second second second se |                                 |               |                           |                      |                | Agregar un bloque        |                 |
|             | Tarea prueba 🔎                                                                                                  |                                 |               |                           |                      |                | 0.0                      |                 |
|             |                                                                                                    |                                 |               |                           |                      |                | Agregar                  | •               |
|             | Actividad Texto en línea 🔔                                                                                      | <b>•</b>                        | -             | ¥                         |                      |                |                          |                 |
|             |                                                                                                    | -                               |               | _                         |                      |                |                          |                 |
|             | Pagina Web - Material                                                                                           | 8                               | •             | ×                         |                      |                |                          |                 |
|             | Complementario                                                                                                  |                                 |               |                           |                      |                |                          |                 |
|             | 2.1 Cuestionario Prueba IV                                                                                      |                                 |               |                           |                      |                |                          |                 |
|             | <b>V</b>                                                                                                    |                                 |               |                           |                      |                |                          |                 |
|             | Mi exe lerning en google drive 🚠                                                                                | ✓                               | -             | <b>v</b>                  |                      |                |                          |                 |
|             |                                                                                                    |                                 |               | -                         |                      |                |                          |                 |
|             | Glosario 🛺                                                                                                    | ×.                              | -             |                           |                      |                |                          |                 |
|             | Ocertarile unided 4 🖻                                                                                           | 2                               |               | 2                         |                      |                |                          | In the later    |
|             | Contenido unidad 1 🛁                                                                                            | cu i                            | •             | <u></u>                   |                      |                |                          |                 |

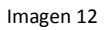

Al revisar, continuamos con el proceso haciendo click en continuar, y vemos que en la siguiente pantalla, podremos cambiar el nombre del archivo que contendrá la copia de seguridad, pero sin espacios o tilde, sólo con ralla al piso.

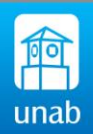

| III Aplicaciones a Acer   Centro de De 🐵 Screencast-O | -Matic 🧜 sentencias if-else – j 🧿 Home - BigBluebutt 🗋 Sitios sugeridos 🧧 Cómo encontrar enl 🗋 Registratio | n 🔄 Crear una cuenta Ev »<br>AGIMIMISTRACIÓN                             |
|-------------------------------------------------------|----------------------------------------------------------------------------------------------------|--------------------------------------------------------------------------|
| 1. Ajustes iniciales ► 2. Ajuste<br>Nombre de archivo | es del esquema ► 3. Confirmación y revisión ► 4. Ejecutar copia de segundad ► 5. Completar                 |                                                                          |
| Nombre de archivo*                                    | copia_de_seguridad-mood/e2-                                                                                | <ul> <li>Administración del curso</li> <li>Desactivar edición</li> </ul> |
| Configuración de la copia de                          | seguridad                                                                                                  | <ul> <li>Editar ajustes</li> <li>Usuarios</li> </ul>                     |
| IMS Common Cartridge 1.0                              | ×                                                                                                    | Filtros Informes Calificaciones                                          |
| Incluir usuarios matriculados                         | $\checkmark$                                                                                               | E Resultados<br>▶ Insignias                                              |
| Hacer anónima la información de<br>usuario            | ×                                                                                                    | Copia de seguridad<br>Restaurar<br>Restaurar                             |
| Incluir asignaciones de rol de usuario                | $\checkmark$                                                                                               | <ul> <li>Reiniciar</li> </ul>                                            |
| Incluir actividades y recursos                        | $\checkmark$                                                                                               | Banco de preguntas                                                       |
| Incluir bloques                                       | $\checkmark$                                                                                               | <ul> <li>Cambiar rol a</li> <li>Ajustes de mi perfil</li> </ul>          |
| Incluir filtros                                       | $\checkmark$                                                                                               | Administración del sitio                                                 |
| Incluir comentarios                                   | $\checkmark$                                                                                               |                                                                          |
| Incluir insignias                                     | $\checkmark$                                                                                               | <u>. N 1016520</u> . N                                                   |
| Incluir eventos del calendario                        | $\checkmark$                                                                                               | Agregar un bloque                                                        |
| Incluir detalles del grado de avance<br>del usuario   | *                                                                                                    | Agregar                                                                  |
| Incluir archivos "log" de cursos                      | ×                                                                                                    |                                                                          |
| Incluir historial de calificaciones                   | ×                                                                                                    |                                                                          |

Imagen 13

| PAGINA WEB INSERTADA: MANUAL<br>DE MOODLE 🤣 | *                 | - *                     |      |  |
|---------------------------------------------|-------------------|-------------------------|------|--|
| Ejemplo insertando animación en<br>flash    | V Dato:           | de usuario 🖌            |      |  |
| Tema 11                                     | V Dato:           | de usuario 🛛 🗸          |      |  |
| Tema 12                                     | V Dato:           | de usuario 🗸            |      |  |
| Tema 13                                     | V Dato:           | de usuario 🛛 🖌          |      |  |
| Tema 14                                     | V Dato:           | de usuario 🛛 🖌          |      |  |
| Tema 15                                     | V Dato:           | de usuario 🛛 🖌          |      |  |
| Tema 16                                     | V Dato:           | de usuario 🖌            |      |  |
|                                             | Anterior Cancelar | Ejecutar copia de segur | idad |  |

Imagen 14

Procedemos haciendo click en ejecutar copia de seguridad

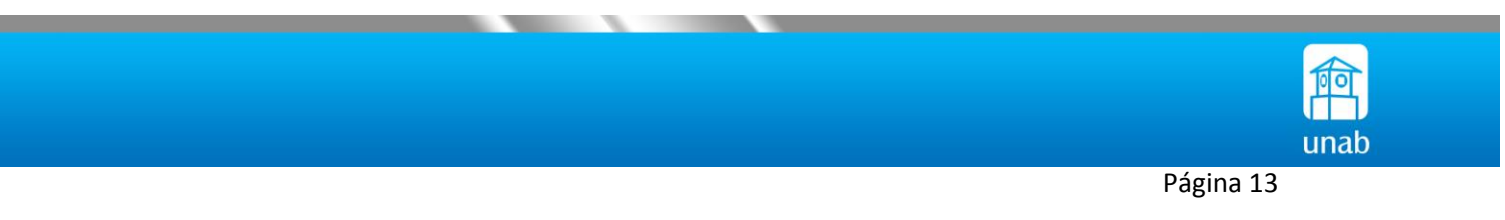

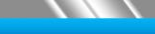

| 1. Ajustes iniciales ▶ 2. Ajustes del esquema ▶ 3. Confirmación y revisión ▶ 4. Ejecutar copia de seguridad ▶ 5. Completar |
|----------------------------------------------------------------------------------------------------|
| 14.93 sec                                                                                                    |
|                                                                                                    |
|                                                                                                    |

Imagen 15

Esperamos a que el proceso termine.

|         | 1. Ajustes iniciales ► 2. Ajustes del esquema ► 3. Confirmación y revisión ► 4. Ejecutar copia de seguridad ► 5. Completar |
|---------|----------------------------------------------------------------------------------------------------|
| El arch | ivo de copia de seguridad se creó con éxito                                                                                |
|         | Continuar                                                                                                    |
|         |                                                                                                    |

Al terminar, se visualizan los archivos creado como copias de seguridad, los cuales se pueden descargar o restaurar posteriormente.

| Archivos                                                                                                    | Seleccione un archivo                            | Tamaño máximo para archivos nuevos: 20MI                                              | В                                     |                                     |                      |
|----------------------------------------------------------------------------------------------------|--------------------------------------------------|---------------------------------------------------------------------------------------|---------------------------------------|-------------------------------------|----------------------|
|                                                                                                    |                                                  | Puede arrastrar y soltar archivos aquí para a                                         | añadirlos                             |                                     |                      |
|                                                                                                    | Restaurar                                        |                                                                                       |                                       |                                     |                      |
| Zona de copia de segurio                                                                                                    | Restaurar<br>dad de curso <b>g</b>               |                                                                                       |                                       |                                     |                      |
| Zona de copia de segurio<br>Nombre de archivo                                                                                           | Restaurar                                        | Hora                                                                                  | Tamaño                                | Descargar                           | Restaura             |
| Zona de copia de segurio<br>Nombre de archivo<br>copia_de_seguridad-moodie2-course-5-tema2-                                             | Restaurar                                        | Hora<br>jueves, 16 de julio de 2015, 17.35                                            | Tamaño<br>11.9MB                      | Descargar<br>Descargar              | Restaura             |
| Zona de copia de segurio<br>Nombre de archivo<br>copia_de_seguridad-moodle2-course-5-tema2<br>copia_de_seguridad-moodle2-course-5-tema2 | Restaurar<br>dad de curso @<br>20150716-1730 mbz | Hora<br>jueves, 16 de julio de 2015, 17:35<br>miércoles, 11 de febrero de 2015, 09:39 | Tamaño           11.9MB           8MB | Descargar<br>Descargar<br>Descargar | Restaura<br>Restaura |

lmagen 17

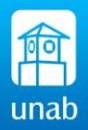

#### 2.6 ¿Cómo reiniciar el curso en TEMA?

Se recomienda realizar éste proceso una vez terminado el período académico, con el fin de dar inicio al nuestro curso para un nuevo periodo académico.

Para reiniciar el curso procedemos así: Ubicamos el botón de reiniciar el bloque de Administración.

| $\leftarrow \rightarrow$ | C tema.unabvirtual.edu.co/course/view.php?i          | id=5                     |                    |                  |                     |                |                                                                                                    |                                                | ☆ =            |
|--------------------------|------------------------------------------------------|--------------------------|--------------------|------------------|---------------------|----------------|----------------------------------------------------------------------------------------------------|------------------------------------------------|----------------|
| H Aplicaci               | iones 🧧 Acer   Centro de De 😣 Screencast-O-Matic 🧜   | sentencias if-else – j 🧿 | Home - BigBluebutt | Sitios sugeridos | Cómo encontrar enl  | C Registration | 🗂 Crear una cuenta Ev                                                                                                    | » 🛅 Ot                                         | ros marcadores |
|                          | Tema2                                                | 0. •                     |                    |                  |                     |                |                                                                                                    |                                                |                |
|                          | ESPAÑOL - INTERNACIONAL (ES) 🗸 🚳 🛚                   | MY DASHBOARD 🗸 📫         | MY COURSES ~       |                  |                     |                |                                                                                                    |                                                |                |
| *                        | Página Principal > Mis cursos > FORMACION CONTINUA > | Tema2                    |                    | 1                |                     |                |                                                                                                    | Desactivar edició                              | n              |
|                          |                                                      |                          |                    |                  |                     |                | Administraciór                                                                                                    | . 6                                            | 2              |
|                          | Introducción                                         |                          |                    |                  |                     |                |                                                                                                    | + ¢                                            |                |
|                          |                                                      |                          |                    |                  |                     |                | <ul> <li>Administración c</li> <li>Desactivar ec</li> <li>Desconectar</li> <li>Editar ajustes</li> <li>Usuarios</li> <li>Filtros</li> </ul> | lel curso<br>lición<br>Selector de actividades |                |
|                          | + Rovedades                                          |                          |                    |                  | Editar - 🤽          |                | Informes Calificaciones                                                                                                    |                                                |                |
|                          | Recurso 1: Etiqueta " Es un titulo a un tem          | a o a una imágen"        |                    |                  | Editar              |                | E Resultados                                                                                                    |                                                |                |
|                          | 🕈 📄 Recurso 2 - Ejemplo de Página de texto           | - /                      |                    |                  | Editar <del>-</del> |                | Copia de seg                                                                                                    | uridad                                         |                |
|                          | 🕈 📄 Recurso 3 - Página Web 🥖                         |                          |                    |                  | Editar -            |                | 🕞 Restaurar<br>🗟 Importar                                                                                                    |                                                |                |
|                          | 💠 擅 Recurso 4 - Enlazar a un documento po            | if 🥜                     |                    |                  | Editar -            |                | Reiniciar                                                                                                    | )                                              |                |
|                          | se enlaza a un documento pdf                         |                          |                    |                  |                     |                | Banco de pre                                                                                                    | guntas                                         |                |
|                          | 🍄 🚞 Recurso 5: Mostrando un directorio 🥒             |                          |                    |                  | Editar <del>-</del> |                | Cambiar rol a                                                                                                    |                                                |                |
|                          | 💠 🏪 Recurso 6: Integrando Paquete IMS 🥖              |                          |                    |                  | Editar -            |                | Ajustes de mi per                                                                                                    | erfil                                          |                |
|                          | 🕈 📄 Pagina Web - Material Complementario             | 1                        |                    |                  | Editar-             |                | Administración o                                                                                                    | IEI SITIO                                      | ^              |

Imagen 18

En la siguiente pantalla se define la nueva fecha de reinicio del curso

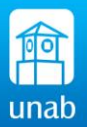

| Reiniciar curso                                               |                                                                                                    |                                                                                             |   |
|---------------------------------------------------------------|----------------------------------------------------------------------------------------------------|---------------------------------------------------------------------------------------------|---|
| Esta página le permite vaciar<br>seleccionar los ítems de más | un curso de datos de usuario, en tanto que se conservan las actividades y otros ajustes. Por favor, tome nota de que al<br>abajo y enviar esta página, eliminará definitivamente de este curso los datos de los usuarios seleccionados. | <ul> <li>Administración del curso</li> <li>Desactivar edición</li> </ul>                    |   |
| ✓ General                                                     | ▶ Expandir todo                                                                                                    | <ul> <li>Beditar ajustes</li> <li>▶ Usuarios</li> <li>♥ Filtros</li> </ul>                  |   |
| Fecha de inicio del curso                                     | 22 • julio • 2015 • 😨 🕒 Habilitar                                                                                                    | <ul> <li>Informes</li> <li>Calificaciones</li> <li>Resultados</li> <li>Insignias</li> </ul> |   |
| Eliminar eventos                                              | 8                                                                                                    | Copia de seguridad                                                                          |   |
| Eliminar registros                                            | 8                                                                                                    | Importar                                                                                    |   |
| Eliminar todas las notas                                      | 0                                                                                                    | Reiniciar                                                                                   |   |
| Eliminar todos los<br>comentarios                             |                                                                                                    | Cambiar rol a                                                                               |   |
| Borrar datos de finalización                                  | Ø                                                                                                    | Ajustes de mi perfil                                                                        |   |
| Eliminar asociaciones de<br>blog                              | 8                                                                                                    | Administración del sitio                                                                    |   |
| ▶ Roles                                                       |                                                                                                    | <u> 1911 - 1926 - 193</u>                                                                   |   |
| Nuibro de calificacio                                         | nnes.                                                                                                    | Agregar un bloque                                                                           |   |
|                                                               |                                                                                                    | Agregar                                                                                     | • |
| Grupos                                                        |                                                                                                    |                                                                                             |   |

Imagen 19

En roles, seleccionamos estudiantes para des matricular a los estudiantes actuales.

| ▼ Roles                                           |                                 |                   |  |
|---------------------------------------------------|---------------------------------|-------------------|--|
| No ber alla                                       |                                 | Agregar un bloque |  |
| Dar de baja a usuarios                            | Profesor sin permiso de edición | Agregar           |  |
| Eliminar todas las<br>asignaciones de rol locales |                                 |                   |  |
|                                                   | Ver más                         |                   |  |

Imagen 20

En las siguientes opciones, marcamos los elementos a borrar como: Las notas o categorías en el libro de calificaciones, tareas entregadas, los mensajes enviados y entregas realizadas por actividades como bases de datos.

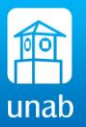

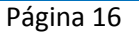

| ✓ Libro de calificaciones                       |  |
|-------------------------------------------------|--|
| Eliminar todos los fitems y 🕑 categorías        |  |
| Eliminar todas las 🔲 calificaciones             |  |
| ▼ Grupos                                        |  |
| Ver más                                         |  |
| ▼Tareas                                         |  |
| Borrar todas las entregas 🛛 🖉                   |  |
| ▼ Chats                                         |  |
| Eliminar todos los mensajes 🛛 🖉                 |  |
| ▶ Consultas                                     |  |
| ✓ Bases de datos                                |  |
| Eliminar todas las entradas 🛛 🔊                 |  |
| Eliminar entradas de 📃 usuarios no matriculados |  |
| Eliminar todas las 💿 calificaciones             |  |
| Eliminar todos los                              |  |

Imagen 20

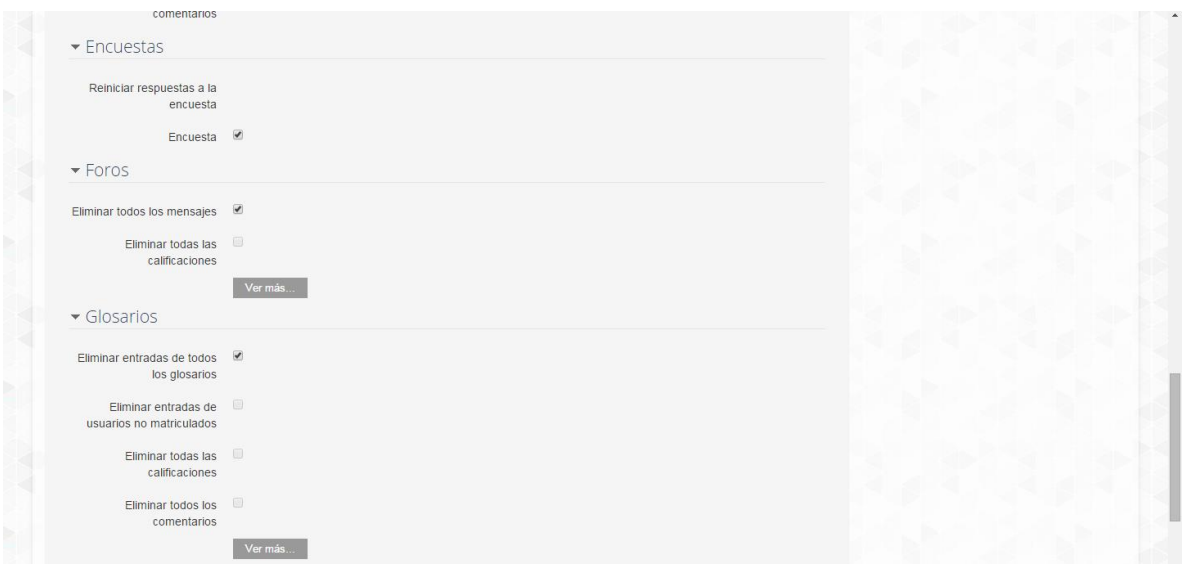

Imagen 21

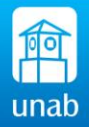

| <ul> <li>Lecciones</li> </ul>           |              |  |
|-----------------------------------------|--------------|--|
|                                         |              |  |
| Eliminar todos los intentos             | ×            |  |
| de resolver la lección                  |              |  |
| <ul> <li>Cuestionarios</li> </ul>       |              |  |
|                                         |              |  |
| Eliminar todos los intentos             | 2            |  |
| de resolver el cuestionario             |              |  |
| ✓ Encuestas                             |              |  |
|                                         |              |  |
| Eliminar todas las                      |              |  |
| respuestas a la encuesta                |              |  |
| Eliminar el análisis de las             |              |  |
| respuestas                              |              |  |
| 14/11-1-                                |              |  |
| ▼ VVIKIS                                |              |  |
| Eliminar todae las marcas               |              |  |
| Wiki                                    |              |  |
|                                         |              |  |
| Eliminar todos los                      |              |  |
| contentarios                            |              |  |
| ▶ JClic                                 |              |  |
|                                         |              |  |
| <ul> <li>Reinicialización no</li> </ul> | implementada |  |
|                                         | Ver más      |  |
|                                         |              |  |
|                                         |              |  |
|                                         |              |  |

Imagen 22

Una vez marcadas las opciones que deseamos eliminar en el curso, hacemos click en el botón reiniciar curso.

| omponente                 | Tarea                                              | Estatus                          |                                              |
|---------------------------|----------------------------------------------------|----------------------------------|----------------------------------------------|
| ieneral                   | Eliminar registros                                 | OK                               | <ul> <li>Administración del curso</li> </ul> |
| ieneral                   | Eliminar eventos                                   | OK                               | Desactivar edición Editar ajustes            |
| eneral                    | Eliminar todas las notas                           | ок                               | Usuarios                                     |
| eneral                    | Eliminar asociaciones de blog                      | OK                               | Filtros                                      |
| eneral                    | Borrar datos de finalización                       | OK                               |                                              |
| oles                      | Dar de baia (5)                                    | 0k                               | E Resultados                                 |
| areas                     | Borrar todas las entrenas                          | 0k                               | Copia de seguridad                           |
| areas                     | Borrar todas las entregas                          | 0k                               | Restaurar                                    |
| areas                     | Borrar todas las entregas                          | 0k                               | Rublicar                                     |
| nats                      | Eliminar todos los mensaies                        | 0k                               | <b>P</b> Reiniciar                           |
| ases de datos             | Eliminar todas las entradas                        | 0k                               | Banco de preguntas                           |
| ncuestas:Encuesta         | Reiniciar respuestas a la encuesta                 | 0k                               | Cambiar rol a      Aiustes de mi perfil      |
| oros                      | Eliminar todos los mensaies                        | 0k                               | Administración del sitio                     |
| losarios                  | Eliminar entradas de todos los glosarios           | 0k                               |                                              |
| ecciones                  | Eliminar todos los intentos de resolver la lección | 0k                               |                                              |
| uestionarios              | Eliminados intentos de resolver el cuestionario    | 0k                               |                                              |
| uestionarios              | Eliminadas calificaciones del cuestionario         | 0k                               |                                              |
| ncuestas                  | Eliminar todas las respuestas a la encuesta        | 0K                               | Agregar un bioque                            |
| areas 2.2 (Deshabilitado) |                                                    | Reinicialización no implementada | Agregar                                      |
| bro de calificaciones     | Eliminar todos los ítems y categorías              | OK                               |                                              |
| sto de cumenciones        | Emmu todos los nems y cutogonas                    | OK .                             |                                              |

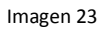

Nos muestra el listado de opciones seleccionadas y que serán borradas. Y al hacer click el sistema nos devuelve al curso, mostrando que el proceso ha finalizado.

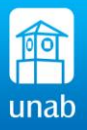

#### 2.7 ¿Cómo configuro los grupos en el curso?

La opción Grupos, permite al docente organizar a los alumnos en grupos dentro del curso o en determinadas Actividades. Cuando tenemos los grupos habilitados permiten al docente filtrar los aportes de los alumnos por grupo, permitiéndole consultar la participación o entregas de cada grupo por separado. Se pueden organizar grupos según la tabla siguiente:

| EL      | PUEDEN  | ESTUDIANTES CON DIFERENTES HORARIOS DE ENCUENTROS |
|---------|---------|---------------------------------------------------|
|         | TENER   |                                                   |
|         | GRUPO 1 | LUNES - 8-10 AM                                   |
| CURSO 1 | GRUPO 2 | MARTES -10-12 M                                   |
|         | GRUPO 3 | JUEVES – 8- 10AM                                  |

| EL      | SUB-GRUPO A |                                                                |
|---------|-------------|----------------------------------------------------------------|
| GRUPO 1 | SUB-GRUPO B | Son grupos de trabajos Internos de cada grupo para actividades |
| EL      | SUB-GRUPO A | propias del curso.                                             |
| GRUPO 2 | SUB-GRUPO B |                                                                |

Esta configuración depende cómo el docente utilizará la función grupos.

Para configurar grupos en el curso debo proceder a realizar los siguientes pasos:

- Creo los grupos
- o Creo el agrupamiento
- Activo en la configuración del curso el modo de grupos con su agrupamiento.
- Le asigno a la actividad la configuración del grupo con el agrupamiento.

#### Procedemos así: Creando grupos

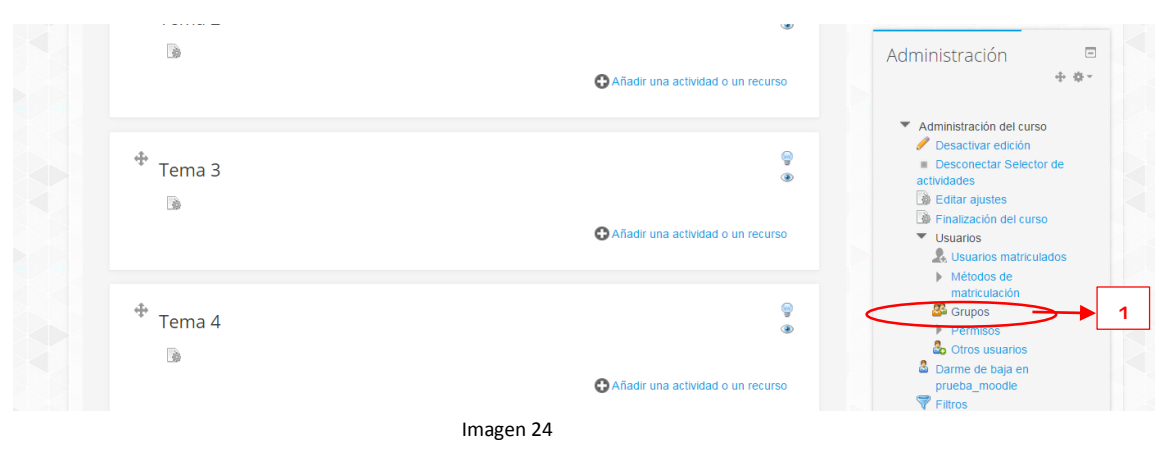

1. Ubicamos en el bloque de administración, seguido usuarios la opción grupos.

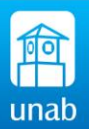

| Grupos Agrupamientos Visión general                                                                                        |                         | ÷ & ~                                                                                                    |
|----------------------------------------------------------------------------------------------------|-------------------------|----------------------------------------------------------------------------------------------------|
| prueba_moodle Grupos                                                                                                    |                         | <ul> <li>Administración del curso</li> <li>Desactivar edición</li> </ul>                                                                                                    |
| Grupos:                                                                                                    | Miembros de:            |                                                                                                    |
| Editar ajustes de grupo<br>Eliminar grupo seleccionado<br>Crear grupo 2<br>Crear grupos automáticamente<br>Importar grupos | Agregar/quitar usuarios | <ul> <li>Insignias</li> <li>Copia de seguridad</li> <li>Restaurar</li> <li>Importar</li> <li>Publicar</li> <li>Reiniciar</li> <li>Banco de preguntas</li> <li>Cambiar rol a</li> <li>Ajustes de mi perfil</li> <li>Administración del stilo</li> </ul> |

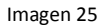

2. Creamos los grupos, hacemos clic en el botón crear grupos.

| - General                                                  |                       | Administración                                                                                                    |
|------------------------------------------------------------|-----------------------|----------------------------------------------------------------------------------------------------|
| Nombre del grupo*<br>Número de identificación del<br>grupo | GRUPO 1 3             | Administración del curso     Activar edición     Editar ajustes     Finalización del curso     Usuarios     Usuarios                                                                                                    |
| Descripción del grupo                                      |                       | Métodos de     marticutación     Sortos suanos     Sortos suanos     Sortos suanos     Sortos suanos     Sortos suanos     Sortos suanos     Sortos suanos     Sortos suanos     Sortos suanos     Sortos     Sortos |
| Clave de matriculación 🚱                                   | CLAVE_DE_MATRICULA    | Cambiar rol a     Aiustes de mi perfil                                                                                                    |
| Ocultar imagen                                             | No 🔻                  | <ul> <li>Administración del sitio</li> </ul>                                                                                                    |
| Nueva imagen 🚱                                             | Seleccione un archèn. | Busc                                                                                                    |

- 3. Definimos el nombre del grupo y el número que lo identifica, con una descripción corta
- 4. Definimos una contraseña para el grupo <u>si será utilizado para el proceso de auto-matriculación</u>, de lo contrario se deja en blanco. La contraseña nos ayuda en el proceso de matrícula para que los estudiantes queden organizados automáticamente en los grupos, esto se debe realizar desde el primer día que ingresan a la plataforma, para no tener que realizarlo de forma manual.

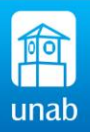

- 5. Podemos ubicar una imagen pequeña para identificarlos si queremos.
- 6. Finalizamos el proceso de creación de grupos y guardamos y repetimos el proceso para cada grupo que se requiera.

Continuamos con el proceso de crear grupos...

| Grupos Agrupamientos Visión genera                                                                                              | 7                        | Administración del curso     Activar edición     Editar alustes                                                                                                    |
|----------------------------------------------------------------------------------------------------|--------------------------|----------------------------------------------------------------------------------------------------|
| Grupos:<br>GRUPO 1 (0) *<br>GRUPO 2 (0)<br>GRUPO 3 (0)<br>Editar ajustes de grupo<br>Eliminar grupo seleccionado<br>Crear grupo | Miembros de: GRUPO 3 (0) | Cambigation del curso Curso Usuanos Usuanos U |
|                                                                                                    |                          | Bussar                                                                                                    |

7. Hacemos clic en la pestaña agrupamiento

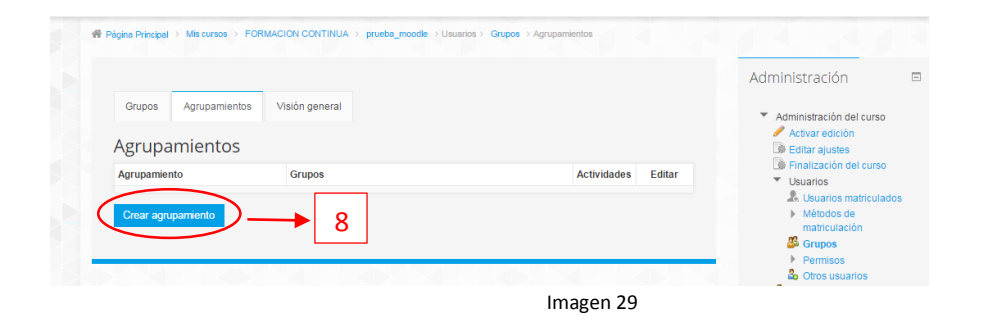

8. Hacemos clic en crear agrupamiento, esto nos define el modo de agrupamiento para el curso o actividad. (Imagen 13)

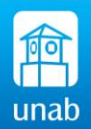

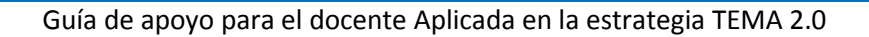

| Crear agrupamie                                                                                              | nto                               | Administración                                                                                                    |
|----------------------------------------------------------------------------------------------------|-----------------------------------|----------------------------------------------------------------------------------------------------|
| • General                                                                                                    |                                   | <ul> <li>Administración del curso</li> </ul>                                                                                                    |
| Nombre del agrupamiento *<br>túmero de identificación del<br>agrupamiento<br>Descripción del<br>agrupamiento | AGRUPAMENTO GENERAL<br>G1, G2, G3 | <ul> <li>Activar ediction</li> <li>Editar ajustas</li> <li>Entralización del curso</li> <li>Usuarios</li> <li>Visuarios matriculado</li> <li>Métodos de<br/>matriculación</li> <li>Grupos</li> <li>Permisos</li> <li>Otros sustanos</li> <li>Cortos sustanos</li> <li>Cortos sustanos</li> <li>Dartes de baja en<br/>prueba_moodle</li> <li>Filtos</li> </ul> |
|                                                                                                    |                                   | <ul> <li>Finitimes</li> <li>Calificaciones</li> <li>Insignas</li> <li>Copia de seguridad</li> <li>Restaurar</li> <li>Importar</li> <li>Reniciar</li> <li>Reniciar</li> <li>Banco de preguntas</li> </ul>                                                                                                    |
|                                                                                                    |                                   | Cambiar rol a                                                                                                    |
|                                                                                                    |                                   | Ajustes de mi perfil                                                                                                    |
|                                                                                                    | Guardar cambios Cancelar          | Administracion del sitio                                                                                                    |

Guardamos cambios y agregamos los grupos creados previamente al agrupamiento.

9. Hacemos clic en Mostrar grupos del conjunto para así agregar los grupos creados.

| Grupos Agrupamientos<br>Agrupamientos | Visión general |   |             |            | <ul> <li>Administración del curso</li> <li>Activar edición</li> <li>Editar ajustes</li> </ul> |
|---------------------------------------|----------------|---|-------------|------------|-----------------------------------------------------------------------------------------------|
| Agrupamiento                          | Grupos         |   | Actividades | Editar     | Finalización del curso<br>Usuarios                                                            |
| AGRUPAMIENTO GENERAL                  | Ninguno        |   | 0           | 3          | <ul> <li>A Usuarios matriculados</li> <li>Métodos de matriculación</li> </ul>                 |
| Crear agrupamiento                    |                | 9 |             | Mostrar gr | upos del conjunto<br>Permisos                                                                 |
|                                       |                |   |             |            | Otros usuarios Darme de baja en                                                               |

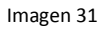

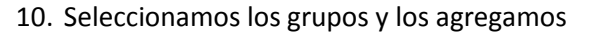

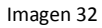

Hacemos clic en regresar a agrupamiento.

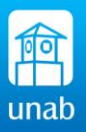

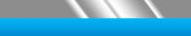

| Grupos Agrupamientos | Visión general            |             |          | Administración                                                                  |
|----------------------|---------------------------|-------------|----------|---------------------------------------------------------------------------------|
| Agrupamientos        |                           |             |          | Editar ajustes                                                                  |
| Agrupamiento         | Grupos                    | Actividades | Editar   | <ul> <li>Usuarios</li> </ul>                                                    |
| AGRUPAMIENTO GENERAL | GRUPO 1, GRUPO 2, GRUPO 3 | 0           | / ©<br>& | <ul> <li>Usuarios matriculados</li> <li>Métodos de<br/>matriculación</li> </ul> |
| Crear agrupamiento   |                           |             |          | Services<br>Bermises                                                            |
|                      |                           |             |          | Corros usuarios<br>Darme de baja en                                             |
|                      | Image                     | n 33        |          |                                                                                 |

Vemos los grupos creados en el agrupamiento general, una vez creado el agrupamiento, procedemos a activar el modo de grupo en el curso así:

11. Ubicamos en el bloque Administración la opción, Editar ajustes

| - Grupos                  |                      |  |  |
|---------------------------|----------------------|--|--|
| Modo de grupo 👔           | Grupos separados 🔻   |  |  |
| Forzar el modo de grupo 💡 | No 🔻                 |  |  |
| Agrupamiento por defecto  |                      |  |  |
| 🕨 Renombrar rol 👩         | AGRUPAMIENTO GENERAL |  |  |
|                           |                      |  |  |

Ubicar la sección de Grupos.

Para este caso se está configurando para que los grupos de estudiantes no se ven dentro del curso, por eso se está seleccionando el Modo de Grupos: Separados, Forzar el modo de grupo se deja en No, y el Agrupamiento por defecto seleccionamos el que creamos previamente: AGRUPAMIENTO GENERAL, seguido guardamos cambios.

Al volver a nuestra página de contenidos y deseamos que una actividad sea desarrollada y entregada por grupos separados, sólo activamos esta opción así:

|                                      |                                    | Navagación                                               |
|--------------------------------------|------------------------------------|----------------------------------------------------------|
|                                      |                                    | Navegacion ⊡<br>⊕ ⊕ -                                    |
|                                      |                                    | Página Principal                                         |
| 🕆 👼 Novedades 🥖                      | Editar - 🚨                         | Área personal                                            |
|                                      | Añadir una actividad o un recurso  | <ul> <li>Paginas del sitio</li> <li>Mi perfil</li> </ul> |
|                                      |                                    | Curso actual                                             |
|                                      |                                    | prueba_moodle     Participantes                          |
| Tema 1                               | 9                                  | Insignias                                                |
|                                      |                                    | General     Tema 1                                       |
|                                      |                                    | Tema 2                                                   |
| 🍄 🤳 Tarea 1: Ejercicios propuestos 🥒 | Editar - 👱 🔽                       | 2 Tema 3                                                 |
|                                      | Añadir una actividad o un recursor | es pueden marcar manualmente este ítem como finaliz      |

- 1. Activamos el modo de edición del curso
- Ubicamos la actividad, para este caso la tarea 1, y el icono donde se muestra la figura de una persona se hace clic sobre él y de esta manera queda activa la tarea con grupos separados. (imagen 36)
- 3. Si deseo que la actividad sea entregada una por grupo, edito la actividad y en la configuración de la tarea, Selecciono SI, para la entrega por grupo y selecciono el

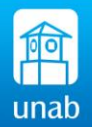

agrupamiento que tenga para el curso. Para este caso se creó un agrupamiento previo llamado GRUPOS DEL CURSO. (imagen 37)

De esta manera califico una actividad por grupo y la nota la tomaran todos los integrantes del curso.

| + Ten | na 1                                                                                 |                    | Editar • 💄 🗹                   | >                    | <ul> <li>Participantes</li> <li>Insignias</li> <li>General</li> <li>Tema 1</li> <li>Tema 2</li> <li>Tema 3</li> </ul> |           |
|-------|--------------------------------------------------------------------------------------|--------------------|--------------------------------|----------------------|----------------------------------------------------------------------------------------------------|-----------|
|       |                                                                                      | · .                | Ω Añadir una actividad o un re | os estudiantes puede | n marcar manualmente e                                                                                                | este ítem |
|       |                                                                                      | Image              | en 36                          |                      |                                                                                                    |           |
|       | ✓ Configuración de e                                                                 | ntrega por grupo   |                                |                      |                                                                                                    |           |
|       | Entrega por grupos •<br>Se requiere que todos los<br>miembros del grupo<br>entreguen | Si V<br>No V       |                                |                      |                                                                                                    |           |
|       | Agruparriento para los<br>grupos                                                     | GRUPOS DEL CURSO 1 |                                |                      |                                                                                                    |           |
|       |                                                                                      | Image              | en 37                          |                      |                                                                                                    |           |

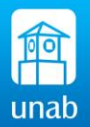

#### 3. CONFIGURANDO ACTIVIDADES EN TEMA

#### 3.1 ¿Cómo configuro una tarea?

Para agregar una tarea a nuestra área de contenidos del curso procedemos de la siguiente manera:

#### Activamos la edición del curso

| 🚳 MY DASH       | BOARD ~                                               |             |                                                                                                    |
|-----------------|-------------------------------------------------------|-------------|----------------------------------------------------------------------------------------------------|
| 倄 Página Princi | pal > Mis cursos > FORMACION CONTINUA > prueba_moodle | 6.P. 7.6.P. | Activar edición                                                                                                    |
|                 | 🕼 🕂 🎼 Novedades 🥜                                     | Editar - 👗  | Navegación<br>Navegacion<br>Página Principal<br>Area personal<br>Páginas del sitio<br>Mi pertil<br>Curso actual<br>Curso actual |
|                 | Ima                                                   | gen 38      | •                                                                                                    |

En el área de contenido del curso ubicamos la opción Añadir una actividad o un recurso, esta opción puede que nos aparezcan separadas como Agregar recurso y Agregar actividad esto se debe a que no está activo en el bloque de administración la opción Conectar selector. El docente define de qué manera quiere que aparézcala opción para agregar Recursos y actividades.

|                             |                                                                                                    | A. M |
|-----------------------------|----------------------------------------------------------------------------------------------------|------|
| 🕆 Tema 3                    | <ul> <li>Administración del curso</li> <li>Desactivar edición</li> </ul>                                                     |      |
| Agregar recurso • @ Agregar | r actividad                                                                                                    | >    |
| Tema 4                      | Usuarios     Usuarios     Darme de baja en     prueba_moodle     \$     Filtros     Filtros     Informes     SCalificaciones |      |
| Imagen 39                   | Copia de seguridad                                                                                                    |      |

La diferencia radica, que si después de hacer clic en esta opción de Añadir una actividad o un recurso en el menú emergente aparece así:

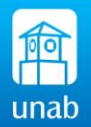

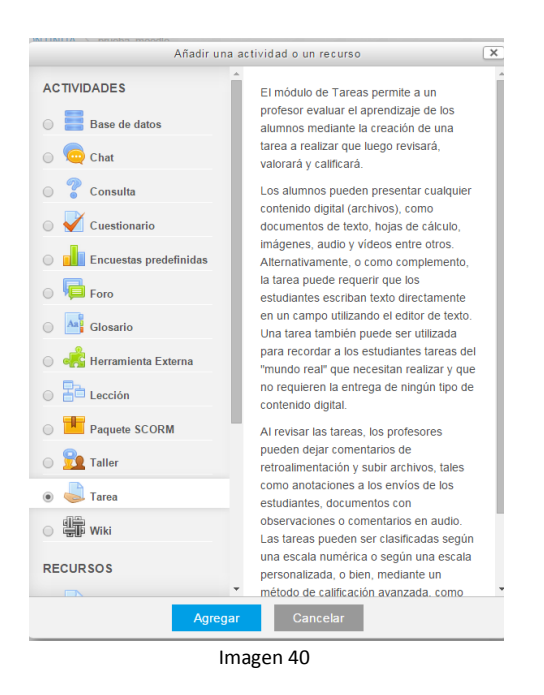

Continuando con el proceso de agregar una tarea, escogemos Tarea en el menú emergente y nos aparecerá la siguiente página de configuración:

| 🌷 Agregando Ta                                   | rea a Tema 1 😡                                  | Administración 📼                                                                                                    |
|--------------------------------------------------|-------------------------------------------------|----------------------------------------------------------------------------------------------------|
|                                                  | Expandir todo                                   |                                                                                                    |
| ✓ General Nombre de la tarea * Descripción *     |                                                 | <ul> <li>Administración del curso</li> <li>Desactivar edición</li> <li>Eduta rajustes</li> <li>Finalización del curso</li> <li>Usuarios</li> <li>Darme de baja en<br/>prueba_moodie</li> <li>Fittros</li> </ul> |
|                                                  | 2                                               | <ul> <li>Informes</li> <li>Calificaciones</li> <li>Insignias</li> <li>Copia de seguridad</li> <li>Restaurar</li> <li>Importar</li> <li>Publicar</li> <li>Reiniciar</li> <li>Banco de preguntas</li> </ul>       |
| Muestra la descripción en la<br>página del curso |                                                 | <ul><li>Cambiar rol a</li><li>Ajustes de mi perfil</li></ul>                                                                                                    |
| <ul> <li>Disponibilidad</li> </ul>               |                                                 | Administración del sitio                                                                                                    |
| Permitir entregas desde ဈ                        | 25 • marzo • 2015 • 00 • 00 • 💓 🖉 Habilitar 🛛 4 | Buscar                                                                                                    |
| Fecha de entrega 😮                               | 1 ▼ abril ▼ 2015 ▼ 00 ▼ 00 ▼ 💽 🖉 Habilitar      |                                                                                                    |
|                                                  | Imagen 41                                       |                                                                                                    |

- 1. Escribimos iniciando con el nombre de la actividad, Tarea 1: Ejercicios propuestos:
- 2. Escribimos la descripción de la tarea, se recomienda una breve descripción.
- 3. No marcar esta opción ya que esta opción nos mostrara toda la descripción en la página principal haciendo más extenso nuestra área de contenido.
- 4. Definimos la fecha de inicio y fecha final para esta tarea.

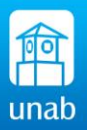

| <ul> <li>Tipos de entrega</li> </ul>      |                                   |  |
|-------------------------------------------|-----------------------------------|--|
| Tipos de entrega                          | □ Texto en línea ②                |  |
| Límite de palabras 👔                      | 🛛 Habilitar                       |  |
| Número máximo de<br>archivos subidos<br>? | 1.                                |  |
| Tamaño máximo de la<br>entrega<br>3       | Actividad limite de subida (10MB) |  |
|                                           | Imagen 41                         |  |

 Marcamos el tipo de entrega para esta tarea, es decir si va ser con texto en línea con archivos adjunto, y el número de archivos que podrá adjuntar el estudiante, Y el tamaño máximo dejar por defecto en 10 MB. (No se recomienda limitar el número de palabras)

| <ul> <li>Tipos de retroalim</li> </ul> | entación  |   |   |
|----------------------------------------|-----------|---|---|
| Tipos de retroalimentación             |           | 6 |   |
| Comentario en línea 💡                  | No •      |   | 1 |
|                                        | Imagen 42 |   |   |

6. En el tipo de retroalimentación se recomienda marcarlos todos, porque puede que la tarea tenga: Comentarios de retroalimentación, una hoja para descargar la nota en un archivo externo, o archivos de retroalimentación que el docente podrá subir para el caso de documentos extensos como proyectos.

| <ul> <li>Configuración de e</li> </ul>                                    | entrega     |  |
|---------------------------------------------------------------------------|-------------|--|
| Requiera aceptación del<br>usuario pulsando sobre el<br>botón             | No • 7      |  |
| Es necesario que los<br>estudiantes acepten las<br>condiciones de entrega | No •        |  |
| Permitir reapertura 👔                                                     | Nunca       |  |
| Número máximo de intentos<br>?                                            | llimitado 💌 |  |
|                                                                           | Imagen 43   |  |

7. En la sección de configuración de entrega, lo dejamos por defecto en NO. Imagen 28.

| Entrega por grupos 👔                                         | No        |
|--------------------------------------------------------------|-----------|
| Se requiere que todos los<br>miembros del grupo<br>entreguen | No •      |
| Agrupamiento para los<br>grupos                              | Ninguno 🔻 |

8. En la sección configuración entrega por grupos, si deseamos que la tarea se trabaje por grupos, tenemos que tener en cuenta que se debe realizar la configuración del curso por grupos y crear los

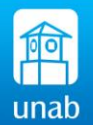

grupos previa mente (ver configuración del curso por grupos). Para este caso lo dejaremos sin grupos ya que veremos un ejemplo más adelante.(Imagen 29)

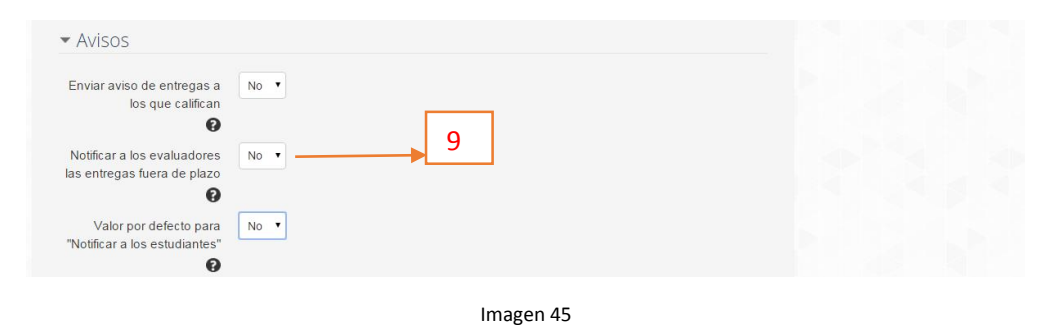

9. Los avisos los dejamos por defecto en No, ya que esto puede generar una excesiva recarga en el servidor de mensaje al docente de correos innecesarios.

| <ul> <li>Calificación</li> </ul> |                                                        |
|----------------------------------|--------------------------------------------------------|
| Calificación 🕄                   | Tipo Puntuación  ID Escala 0 a 5 Puntuación máxima 100 |
| Método de calificación 💡         | Calificación simple directa                            |
| Categoría de calificación 👔      | Sin categorizar                                        |
| Ocultar identidad 👔              | No v                                                   |
| Usar workflow de marcas          | No                                                     |
| Usar asignación de marcas        | No Y                                                   |
|                                  | Imagen 46                                              |

10. La calificación, si marcamos en calificación la opción puntuación, nos aparecerá una escala entre 0 y 5 para calificar, es decir (0.5, 1.0, 1.5, 2.0, 2.5, 3.0, 3.5, 4.0, 4.5, 5.0) pero si escogemos Escala, debemos establecer la nota máxima entre 0 y 100, si la nota máxima es 5, allí si podremos calificar libre mente notas entre 0 y 5, es decir; 0.1, 0.2, 1.1, 1.3, 1.5, 1.8, 2.2, 26, 2.7 y así sucesivamente, con este tipo de calificación tenemos posibilidades amplias de calificar. Dejamos por defecto Calificación simple directa, sin categorizar, y el resto como lo muestra la imagen. Se categoriza, únicamente cuando ya tenemos definido las categorías o subcategorías de notas, para eso debemos ver el proceso de configuración de calificaciones, que está en este documento más adelante.

| <ul> <li>Ajustes comunes del</li> </ul> | módulo         |  |
|-----------------------------------------|----------------|--|
| Visible M                               | lostrar • 11   |  |
| Número ID 🔞                             |                |  |
| Modo de grupo 😮 🛛 N                     | o hay grupos 🔹 |  |
| Agrupamiento 👔 🛛 N                      | inguno 🔻       |  |
| - Destricciones de acce                 | 50             |  |

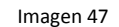

11. En los ajustes comunes del módulo, escogemos si lo dejamos visible la tarea o no, el número de ID, lo dejamos en blanco, el Modo de grupos; definimos si es grupos separados o si la tarea es para todos

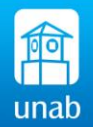

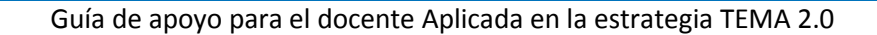

igual lo dejamos en **No hay grupos,** pero si queremos que la tarea sea en grupos separados o visibles entre ellos, para que esto suceda debemos tener previamente activado el curso la opción grupos, con los grupos creados previamente. Tanto El agrupamiento y los grupos se definen para el curso en la configuración de grupos. (Imagen 32).

| 🝷 Restricciones de a                    | cceso -                  | Añadir restricción                                                             |  |
|-----------------------------------------|--------------------------|--------------------------------------------------------------------------------|--|
| Restricciones de acceso                 | Ninguno<br>Añadir restri | Fecha<br>Prevenir el acceso hasta (o desde) una<br>fecha y hora predeterminada |  |
| <ul> <li>Finalización de act</li> </ul> | ividad                   | Calificación 12                                                                |  |
| Rastreo de finalización 👔               | Los estudiantes          | Los alumnos deben lograr una calificación específica.                          |  |
| Requerir ver                            | El estudiante            | Perfil de usuario                                                              |  |
| Requerir calificación 👔                 | El estudiante            | Control de acceso basado en los<br>campos del perfil de usuario.               |  |
|                                         | El estudiante            | Conjunto de restricciones                                                      |  |
| Se espera finalizar en 👔                | 25 T marzo               | Añadir un conjunto de restricciones que<br>se deben aplicar en su conjunto.    |  |
|                                         | Guardar caml             | Cancelar                                                                       |  |

Imagen 48

12. En las restricciones de acceso, se definen varios tipos de restricción:

Fecha: Se define una fecha desde y hasta de la tarea.

Calificación: Los alumnos deben lograr una calificación específica de un rango dado.

Perfil de usuario: Según características de los estudiantes, según nombre o apellidos entre otros.

Conjunto de restricciones: Se agregan más de una restricción para la tarea.

| Rastreo de finalización 💡 | Los estudiantes pueden marcar manualmente la actividad como completada      | ▶ 13 |
|---------------------------|-----------------------------------------------------------------------------|------|
| Requerir ver              | El estudiante debe ver esta actividad para finalizarla                      |      |
| Requerir calificación 👔   | 📄 El estudiante debe recibir una calíficación para finalizar esta actividad |      |
|                           | El estudiante debe entregar esta actividad para completarla                 |      |
| Se espera finalizar en 👔  | 25 • marzo • 2015 • 🙀 🛛 Habilitar                                           |      |
|                           |                                                                             |      |

13. La opción Finalización de actividad: Si se activa esta opción, se realiza el seguimiento y el grado de finalización de cualquier actividad, bien manual, bien automáticamente, basándose en determinadas condiciones, como se muestran en la imagen.

Al finalizar esta configuración guardamos cambios y regresamos al curso.

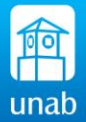

#### 3.2 ¿Cómo configuro un Foro?

El Foro es una herramienta de comunicación y trabajo dentro de los cursos de Moodle. Un foro puede verse como una pizarra de mensajes online donde docentes y alumnos pueden colocar nuevos mensajes o responder a otros antiguos creando así, hilos de conversación.

Para añadir un Foro al curso se deben seguir los siguientes pasos:

- Activar el "Modo Edición" en el curso.
- En la semana/tema activa, pulsar sobre "Añadir una actividad o un recurso" y seleccionar "Foro". Los aspectos a configurar se clasifican por los siguientes 30tems:

#### General

- Se introduce el "Nombre" del Foro.
- En el campo "Descripción" explicar la temática de los debates e intervenciones.
- <u>Seleccionar el "Tipo de foro" de entre los siguientes:</u>

| Un debate sencillo               | El docente plantea un único tema de debate.                                                                                                    |
|----------------------------------|----------------------------------------------------------------------------------------------------|
| Cada persona plantea un debate   | Cada participante podrá plantear un único<br>tema de debate. Es muy útil para que los<br>estudiantes presenten algún trabajo o<br>respondan a alguna pregunta. Cada tema de<br>debate puede tener múltiples intervenciones. |
| Foro para uso general            | Cada participante puede abrir cuantos debates desee y en cada debate colocar múltiples intervenciones.                                                                                                    |
| Foro General con formato de Blog | Se diferencia del Foro para uso general en que aparece directamente el primer mensaje de cada debate.                                                                                                    |
| Foro P y R                       | Cada participante debe contestar a una<br>pregunta planteada por el docente. Los<br>participantes no podrán ver el resto de<br>respuestas de sus compañeros hasta que no<br>hayan contestado a la pegunta planteada.        |

Tabla 1

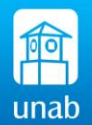

| 屆 Agregando Foi                                  | ro a Tema 1 🛛                                                                                                    | Administración 📼<br>🕈 🏘                                                                                                    |
|--------------------------------------------------|----------------------------------------------------------------------------------------------------|----------------------------------------------------------------------------------------------------|
| ✓ General                                        | Expandir todo                                                                                                    | <ul> <li>Administración del curso</li> <li>Desertivar edición</li> </ul>                                                                                                    |
| Nombre del foro*                                 | Foro 1: Titulo del Foro                                                                                                    | <ul> <li>Editar ajustes</li> <li>Finalización del curso</li> </ul>                                                                                                    |
| Descripción*                                     | Image: Arrow B / Image: Arrow B / Image: | <ul> <li>&gt; Usuarios</li> <li>2 Darne de baja en Taller<br/>TEMA 2015</li> <li>♥ Filtros</li> <li>&gt; Informes</li> <li>♥ Calificaciones</li> <li>&gt; Insignias</li> <li>♥ Copia de seguridad</li> <li>♥ Restaurar</li> <li>♥ Importar</li> <li>♥ Publicar</li> <li>♥ Reinciar</li> <li>▶ Reinciar</li> </ul> |
| Muestra la descripción en la<br>página del curso |                                                                                                    | Cambiar rol a Aiustes de mi perfil                                                                                                    |
| Tipo de foro 😧                                   | Foro para uso general                                                                                                    | Administración del sitio                                                                                                    |
| <ul> <li>Adjuntos y recuen</li> </ul>            | to de palabras                                                                                                    | Buscar                                                                                                    |
| Tamaño máximo del archivo<br>adjunto<br>(2)      | 20MB V                                                                                                    | <u>Kokuridkok</u> oki                                                                                                    |
| Número máximo de archivos<br>adjuntos            | 9 •                                                                                                    | Agregar un bloque                                                                                                    |
| Mostrar número de palabras                       | No                                                                                                    |                                                                                                    |

Imagen 50

Adjuntos y recuento de palabras: El docente puede decidir si pueden adjuntarse archivos a las intervenciones, y de ser así el tamaño de archivo permitido en "Tamaño máximo del archivo adjunto".

• El docente también puede determinar el "Número máximo de archivos adjuntos" a un mensaje.

• El docente puede especificar si quiere "Mostrar número de palabras" en cada mensaje. Se muestra una vez enviado el mensaje.

**Umbral de mensajes para bloqueo:** En el "Periodo de tiempo para bloqueo", se puede impedir que los estudiantes puedan publicar más aportes que las especificadas dentro de un periodo de tiempo.

• En "Umbral de mensajes para bloqueo", se limita el número de mensajes que un alumno puede publicar. Los parámetros ajustables son, el número de mensajes permitidos en un periodo y el número de mensajes para el aviso. Umbral de mensajes para bloqueo

**Calificación:** La categoría de Calificación: Seleccionar sin categorizar si no tiene las categorías de notas definidas.

**Calificaciones:** El docente decide si las intervenciones del foro se califican. El docente define que escala de valoración se utiliza para dichas calificaciones (de 1 a 10, de 1 a 100, etc.). Además permite elegir el tipo de calificación a aplicar (promedio de calificaciones, calificación máxima, calificación mínima, etc.).

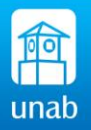

• Se pueden limitar las calificaciones de las entradas a un rango de fechas. Es decir sólo obtendrán notas en el rango establecido quienes participen en ese rango de fechas.

| <ul> <li>Calificación</li> </ul>                                           |                                                                                    |
|----------------------------------------------------------------------------|------------------------------------------------------------------------------------|
| Categoría de calificación 🔞                                                | Sin categorizar 🔻                                                                  |
| <ul> <li>Calificaciones</li> </ul>                                         |                                                                                    |
| Roles con permiso para<br>calificar<br>•                                   | La comprobación de privilegios no está disponible hasta que se guarde la actividad |
| Tipo de consolidación 😧                                                    | Calificación máxima                                                                |
| Escala 😯                                                                   | Tipo Puntuación 🔻                                                                  |
|                                                                            | Escala 0 a 5 🔹                                                                     |
|                                                                            | Puntuación máxima 5                                                                |
| Limitar las calificaciones a<br>los elementos con fechas en<br>este rango: |                                                                                    |
| Desde                                                                      | 6 • abril • 2015 • 14 • 15 •                                                       |
| Hasta                                                                      | 6 • abril • 2015 • 14 • 15 •                                                       |
| ✓ Ajustes comunes of                                                       | del módulo                                                                         |
| Visible                                                                    | Mostrar 🔻                                                                          |
| Número ID 🚱                                                                |                                                                                    |
| Modo de grupo 🔞                                                            | Grupos separados 🔻                                                                 |
| Agrupamiento 😮                                                             | GRUPOS DEL CURSO 1                                                                 |

Imagen 51

• Ajustes comunes del módulo, Establecer visible

• El modo de grupo: Se puede escoger entre estos tres niveles: (El agrupamiento debe estar creada previa mente, para establecer en grupos separados)

- Sin grupos No hay grupos, todos son parte de una gran comunidad.
- Grupos separados Cada estudiante sólo puede ver su propio grupo; los demás son invisibles.
- Grupos visibles Cada estudiante trabaja dentro de su grupo, pero también puede ver a los otros grupos

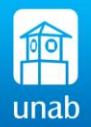

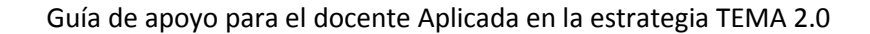

| <ul> <li>Restricciones de a</li> </ul> | cceso                                                                     |
|----------------------------------------|---------------------------------------------------------------------------|
| Restricciones de acceso                | Ninguno<br>Añadir restricción                                             |
| ✓ Finalización de act                  | ividad                                                                    |
| Rastreo de finalización 👔              | Mostrar la actividad como completada cuando se cumplan las condiciones    |
| Requerir ver                           | El estudiante debe ver esta actividad para finalizarla                    |
| Requerir calificación 🚱                | El estudiante debe recibir una calificación para finalizar esta actividad |
| Requerir mensajes                      | El usuario debe enviar debates o réplicas: 1                              |
| Requerir debates                       | El usuario debe crear debates:: 1                                         |
| Requerir réplicas                      | El usuario debe enviar réplicas: 1                                        |
| Se espera finalizar en 👔               | 6 🔻 abril 🔻 2015 🔻 💌 🖬 Habilitar                                          |
|                                        |                                                                           |
|                                        | Guardar cambios y regresar al curso Guardar cambios y mostrar Cancelar    |
|                                        | En acta formulario hav camore obligatorios 🔹                              |
|                                        |                                                                           |

Imagen 52

Restricciones de acceso: Se establecen restricciones según los siguientes criterios. Imagen 38.

|                       | Añadir restricción                                                                            |
|-----------------------|-----------------------------------------------------------------------------------------------|
| Finalización de activ | idad<br>Los estudiantes deben (o no)                                                          |
|                       | completar alguna actividad.                                                                   |
| Fecha                 |                                                                                               |
|                       | Prevenir el acceso hasta (o desde) una<br>fecha y hora predeterminada                         |
| Calificación          |                                                                                               |
|                       | Los alumnos deben lograr una<br>calificación específica.                                      |
| Grupo                 |                                                                                               |
|                       | Permitir sólo a estudiante que<br>pertenezcan a un determinado grupo o<br>a todos los grupos. |
| Agrupamiento          |                                                                                               |
|                       | Permitir sólo a estudiantes que<br>pertenezcan a un grupo asociado a un<br>agrupamiento.      |
| Perfil de usuario     |                                                                                               |
|                       | Control de acceso basado en los<br>campos del perfil de usuario.                              |
| Conjunto de restricci | iones                                                                                         |
|                       | Añadir un conjunto de restricciones<br>que se deben aplicar en su conjunto.                   |
|                       | Cancelar                                                                                      |
|                       |                                                                                               |

Imagen 53

**Finalización de la actividad:** Si se activa esta opción, se rastrea el grado de finalización de cualquier actividad, bien manual, bien automáticamente, basándose en determinadas condiciones. Si se desea, se pueden fijar múltiples condiciones. Si se hace así, la actividad únicamente se considerará completa si se cumplen TODAS las condiciones. Una marca al lado del nombre de la actividad en la

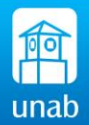

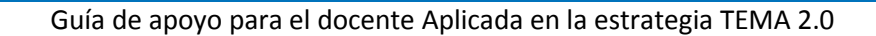

página del curso indica cuándo la actividad está completa. (Imagen 52). Se guardan cambios y finalizamos con la actividad Foro.

#### Iniciar el foro:

Una vez configurado el foro, el docente debe abrir el tema en discusión, agregando el primer tema de discusión o hilo de la conversación.

| Foro 1: Titulo del Foro                      | Administración                                                                                         |
|----------------------------------------------|----------------------------------------------------------------------------------------------------|
| Describings al fore: con las recomendaciones | <ul> <li>Administración del foro</li> </ul>                                                            |
| Describinos el loro, con las recomendaciones | Editar ajustes     Roles asignados localm     Permisos                                                 |
| Añadir un nuevo tema de discusión            | pantes  Compruebe los permiso Filtros                                                                  |
| (Aún no hay temas en este foro)              | Registros     Copia de seguridad     Restaurar     Modalidad de suscripció     Suscribrise a este foro |
|                                              | Imagen 54                                                                                              |
| Foro 1: Titulo del Foro                      | Administración 🛛                                                                                       |
| Describimos el foro: con las recomendaciones | Administración del foro     Editar ajustes                                                             |
| ▼ Su nuevo tema                              | Roles asignados localmente     Permisos     Comprehe los permisos                                      |
| Asunto* Titulo del debate:                   | Filtros     Registros                                                                                  |
| Mensaje★ B I ☷ ☷                             | Copia de seguridad     Restaurar     Modalidad de suscritoción                                         |
| Se escribe las condiciones y la pregunta d   | a apertura para iniciar el foro:<br>Suscribirse a este foro<br>Mostrar/editar suscriptores<br>actuales |
|                                              | Administración del curso                                                                               |
|                                              | Cambiar rol a                                                                                          |
|                                              | <ul> <li>Ajustes de mi perfil</li> <li>Administración del sitio</li> </ul>                             |
|                                              | Administración del sito                                                                                |

Se crea el primer tema en discusión.

| Añadir un i           | nuevo tema de discusión               |       |          |                                                                        | <ul> <li>Filtros</li> <li>Registros</li> <li>Copia de seguridad</li> </ul>                                                         |
|-----------------------|---------------------------------------|-------|----------|------------------------------------------------------------------------|----------------------------------------------------------------------------------------------------|
| Tema                  | Comenzado por                         | Grupo | Réplicas | Último mensaje                                                         | Restaurar                                                                                                    |
| Titulo del<br>debate: | RICHARD ANTONIO ARCINIEGAS<br>PACHECO |       | 0        | RICHARD ANTONIO ARCINIEGAS<br>PACHECO<br>vie, 15 de may de 2015, 09:11 | <ul> <li>Modalidad de suscripcion</li> <li>Darse de baja de este foro</li> <li>Mostrar/editar suscriptores<br/>actuales</li> </ul> |

Imagen 56

Una vez haber iniciado el tema en discusión, el foro ha quedado activo.

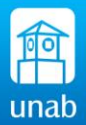

#### 4. AGREGANDO RECURSOS AL CURSO EN TEMA

#### 4.1 Tres forma de insertar un video en un curso en TEMA

Para insertar un video en un curso en se han identificado tres maneras, las cual se describen así:

Primera forma: Insertando video con el recurso etiqueta:

Agregamos una etiqueta: Hacemos clic en Añadir una actividad o recurso

| Tema 2                                                                                                    |                                                                                                    |
|----------------------------------------------------------------------------------------------------|----------------------------------------------------------------------------------------------------|
| <ul> <li>Ección: Lectura critica /</li> <li>Ención: Lectura critica /</li> <li>Enció</li></ul>                                                                                                    | Editar ~ 🗹<br>Editar ~ 🗹<br>Ira / Editar ~ 🗹<br>Editar ~ 🗹                                                                                                    |
|                                                                                                    | Imagen 57                                                                                                    |
|                                                                                                    | Añadir una actividad o un recurso                                                                                                    |
| <ul> <li>Glosario</li> <li>Closario</li> <li>Closario</li> <li>Herramient</li> <li>HotPot</li> <li>JClic</li> <li>JClic</li> <li>JClic</li> <li>JClic</li> <li>JClic</li> <li>JClic</li> <li>Tarea</li> <li>Tarea</li> <li>Tarea</li> <li>Tarea</li> <li>Tarea</li> <li>Tarea</li> <li>Archivo</li> <li>Carpeta</li> <li>Carpeta</li> <li< th=""><th><ul> <li>Inta Externa</li> <li>Externa</li> <li>SCORM</li> <li>SCORM</li> <li>Contentido</li> <li>Contentido</li> <li>Content</li></ul></th></li<></ul> | <ul> <li>Inta Externa</li> <li>Externa</li> <li>SCORM</li> <li>SCORM</li> <li>Contentido</li> <li>Contentido</li> <li>Content</li></ul> |
|                                                                                                    | Agregar Cancelar                                                                                                    |
|                                                                                                    | Imagen 58                                                                                                    |

Escogemos etiqueta, Escribimos un texto que identifica el video que queremos insertar Ej.: "Video educativo", seleccionamos el texto y hacemos clic en el botón Enlace, como lo muestra la imagen 59.

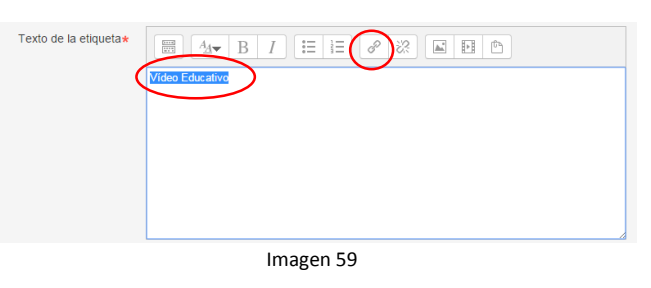

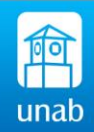

Página 35

Al hacer clic en el botón enlace, en el siguiente cuadro pegamos el link del video copiado previamente de youtube.com, y presionamos en el botón crear enlace.(Imagen 42).

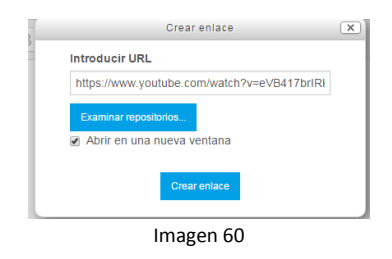

Seguido guardamos cambio y regresamos al curso

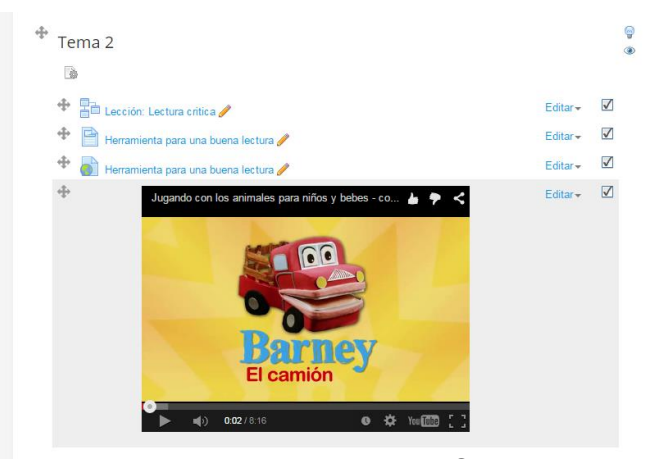

Imagen 61

Segunda forma: Agregamos el recurso URL, seguido pegamos el link copiado previamente

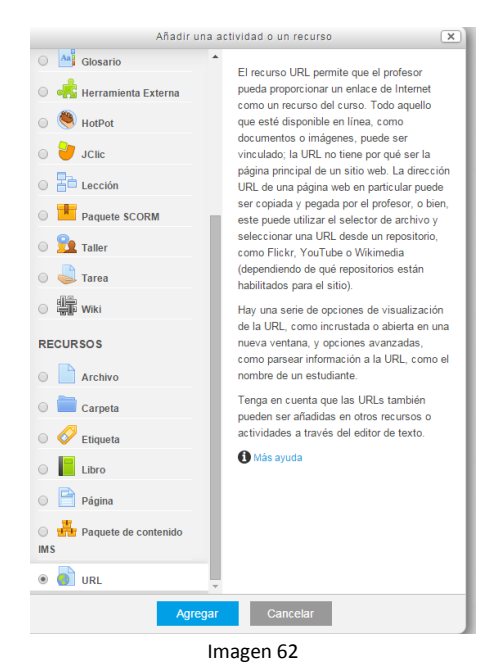

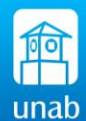

| 🗃 Agregando URL a Tema 2 🥑                                     |               |
|----------------------------------------------------------------|---------------|
| ▼ General                                                      | Expandir todo |
| Nombre* Video: Educativo                                       |               |
|                                                                |               |
| Vídeo educativo                                                |               |
|                                                                |               |
|                                                                |               |
|                                                                |               |
| Muestra la descripción en la C                                 | A             |
| pagina dei curso                                               |               |
| ✓ Contenido                                                    |               |
| URL externa* https://www.youtube.com/watc Seleccione un enlace |               |
| ✓ Apariencia                                                   |               |
| Mostrar 😧 En ventana emergente 💌                               |               |
| Imagen 63                                                      |               |

Una vez pegado el link en la casilla URL Externa, en Apariencia escogemos la opción Mostrar en Ventana Emergente. (Imagen 63). Guardamos y regresamos al curso.

**Tercera forma, Embeber el video:** Esta forma es muy eficiente cuando queremos agregar más de un video por eso se utiliza el recurso PÁGINA. Procedemos así:

- Agregamos el recurso Página, seguido llenamos los campos obligatorios. (imagen 65 y 65).

| 💿 둮 Foro                                             | El recurso Página permite a los profesor<br>crear una página web mediante el editor   |                                 |     |
|------------------------------------------------------|---------------------------------------------------------------------------------------|---------------------------------|-----|
| Glosario                                             | textos. Una Página puede mostrar texto,                                               | 🗎 Agregando Página a Tema 2 🛛   |     |
| 💿 🤹 Herramienta Externa                              | imágenes, sonido, vídeo, enlaces web y<br>código incrustado (como por ejemplo los     | - Coporal                       | ► E |
| 😑 🧶 HotPot                                           | mapas de Google) entre otros.                                                         | * Geliela                       |     |
| 💿 🈇 JClie                                            | Entre las ventajas de utilizar el recurso<br>Página en lugar del recurso de Archivo e | Nombre* Video educativos        |     |
| Ención                                               | que el recurso es más accesible (por<br>ejemplo, para usuarios de dispositivos        |                                 |     |
| Paquete SCORM                                        | móviles) y de más fácil actualización.<br>Una nácina puede ser utilizada para         | Vídeo educativos                |     |
| 💿 일 Taller                                           | Dar a conocer los términos y condicior                                                |                                 |     |
| 💿 🍓 Tarea                                            | de un curso o el programa de la asign:                                                |                                 |     |
| Wiki                                                 | archivos de sonido, junto con un t<br>explicativo                                     |                                 |     |
| RECURSOS                                             | Más ayuda                                                                             |                                 |     |
| Archivo                                              |                                                                                       |                                 |     |
| 💿 🚞 Carpeta                                          |                                                                                       | Muestra la descritoción en la 🗌 |     |
| Etiqueta                                             |                                                                                       |                                 |     |
| E Libro                                              |                                                                                       |                                 |     |
| 🖲 🎦 Página                                           |                                                                                       |                                 |     |
| <ul> <li>Aquete de contenido</li> <li>M S</li> </ul> |                                                                                       |                                 |     |
| lunnaria                                             | C A                                                                                   |                                 |     |

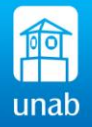

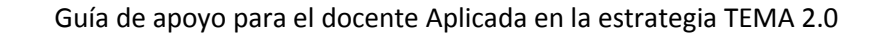

| 1<br>Contenido                    |                                                                                                    |
|-----------------------------------|----------------------------------------------------------------------------------------------------|
|                                   | -                                                                                                    |
| Contenido de la página <b>* 2</b> | $ \begin{array}{c} \blacksquare \\ 4 \blacksquare \\ B \\ I \\ \blacksquare \\ 1 \\ \blacksquare \\ 1 \\ \blacksquare \\ 1 \\ \blacksquare \\ 1 \\ \blacksquare \\ 1 \\ \blacksquare \\ 1 \\ \blacksquare \\ 1 \\ \blacksquare \\ 1 \\ \blacksquare \\ \blacksquare$ |
|                                   | <u> </u>                                                                                                    |
|                                   |                                                                                                    |
|                                   |                                                                                                    |
|                                   |                                                                                                    |
| Apariencia                        |                                                                                                    |
|                                   | Imagen 66                                                                                                    |

- 1. En área de contenido de la página
- 2. Activamos los botones que aparecen ocultos
- 3. Y en el escogemos el botón Embebido <>, donde insertamos el código HTML.
- 4. En la página de youtube.com: Hacemos en clic en Compartir, seguido en insertar vinculo, el código seleccionado por defecto se copia (Imagen 49) y se pega en el área de contenido de TEMA. (Imagen 67)

| Anuncio. (3:05) ®                                                                                  |                    |
|----------------------------------------------------------------------------------------------------|--------------------|
| ▶ ₩ ◀) <b>9:00</b> 7/15:01                                                                         | ● ☆ □ [ ]          |
| Tutorial Excel (Cap. 1) Conocimientos basicos                                                      |                    |
| Suscribitse 10.485                                                                                 | 557,314            |
| + Agregar a Comparitr ···· Más                                                                     | 1,255 🐠 101        |
| Compartir Insertar vínculo Enviar por correo                                                       | ×                  |
| Fiframe width="560" height="315" src="https://www.youtube.com/embed/hrCOOF_z6mc" frameborder="0" a | ullowfullscreen>>> |
| MOSTRAR MÁS                                                                                        |                    |

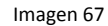

| <ul> <li>Contenido</li> </ul>   |                                                                                                    |  |
|---------------------------------|----------------------------------------------------------------------------------------------------|--|
| Contenido de la página <b>*</b> | Image: Second state of the second state of the second s |  |

Imagen 68

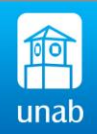

Se repite el proceso según la cantidad de videos requeridos.

Guardamos cambios y regresamos al curso y vemos el resultado.

De esta manera al ingresar a nuestra página creada se visualiza el contenido de los videos insertados de forma embebida. (Imagen 69).

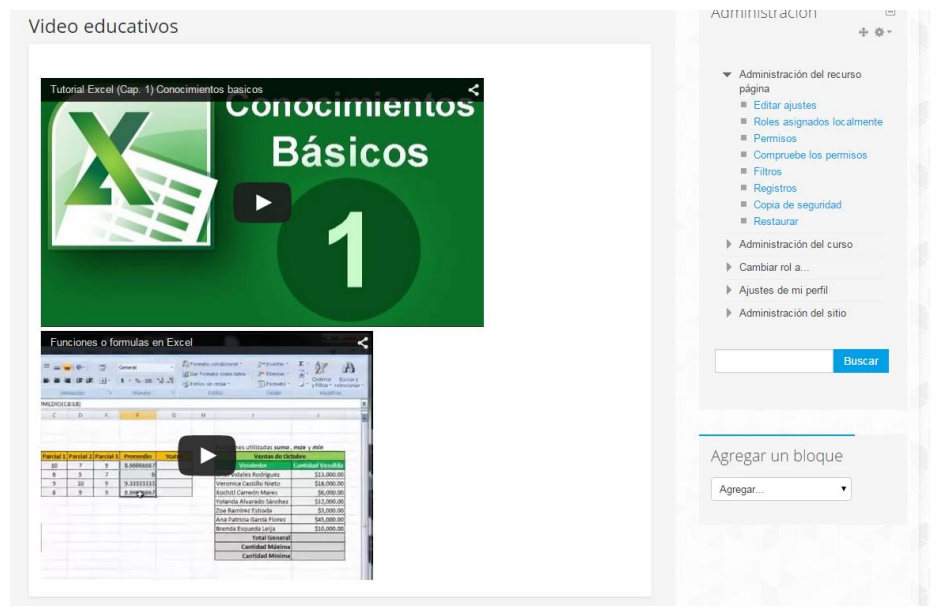

Imagen 69

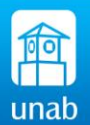

#### 5. MANEJO DE CALIFICACIONES EN TEMA.

Moodle ofrece la posibilidad de organizar las calificaciones en la plataforma, el sistema crea una columna de nota para cada actividad que programe el docente como calificable, e inclusive se pueden agregar columnas como notas externas a las que se crean como actividades propias del sistema moodle.

#### 5.1 Cómo calificar una actividad o trabajo en TEMA.

Hay dos formas para calificar un trabajo, ingresando directamente por la tarea creada, o ingresando por la opción Calificación, primera forma: (imagen 70).

| Página Principal >> Mis cursos >> FORMACION CONTINUA >> Tailer TEMA.2015                                      |               | Activar                                                                                                    | edición |
|----------------------------------------------------------------------------------------------------|---------------|----------------------------------------------------------------------------------------------------|---------|
| Rovedades                                                                                                    | Su progreso 🖗 | Personas<br>Navegación                                                                                                    | +       |
| Terna 1<br>Tarea 1: Ejercicios propuestos<br>Foro 1: Titulo del Foro (GRUPOS DEL CURSO 1)<br>Video: Educativo |               | Buscar en los foros<br>Administración                                                                                                    | •       |
| Tema 2<br>Tema 2<br>Heramienta para una buena lectura<br>Video educativos                                     |               | <ul> <li>Activar edición</li> <li>Editar ajustes</li> <li>Finalización del curso</li> <li>Jusuaños</li> <li>Filtos</li> <li>Informes</li> <li>Informes</li> <li>Trestantados</li> <li>Insignias</li> <li>Coja de segundad</li> </ul> |         |
| Tema 3                                                                                                    |               | Restaurar<br>Importar<br>Publicar<br>Reiniciar                                                                                                    |         |

Imagen 70

Ingresamos por nuestra actividad creada, como un trabajo o tarea.

| TEMB2.C                                                                                                    | conectado     |                                                                                                    |               |
|----------------------------------------------------------------------------------------------------|---------------|----------------------------------------------------------------------------------------------------|---------------|
| Pagina Principal      Mis curses      FORMACION CONTINUA      Taller TEMA 2015                               |               | Ac                                                                                                    | tivar edición |
| Novedades                                                                                                    | Su progreso 🚱 | Personas<br>8 Participantes                                                                                                 |               |
| Tema 1<br>Tarsa 1: Ejercicios propuestos<br>Foro 1: Titulo del Foro (GRUPOS DEL CURSO 1)<br>Video: Educativo |               | Navegación<br>Página Principal<br>= Área personal<br>> Páginas del sitio<br>> Mi perfil<br>Curso actual<br>Taller TEMA 2015 |               |

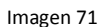

Hacemos clic en ver/calificar las entregas

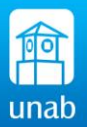

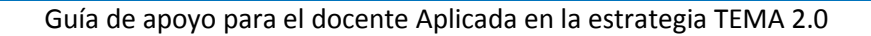

| Sumario de calificaciones       Roles asignados lo         Grupos       2         Enviados       1         Fecha de entrega       miércoles, 1 de abril de 2015, 00:00         Tiempo restante       La tarea ha vencido                                                                                               |                           |                                                      |                                                                                                    |
|----------------------------------------------------------------------------------------------------|---------------------------|------------------------------------------------------|----------------------------------------------------------------------------------------------------|
| Grupos     2     Registos       Erviados     1     Copia de seguridad       Fecha de entrega     miércoles, 1 de abril de 2015, 00:00     Copia de seguridad       Tiempo restante     La tarea ha vencido     Ver libro de caffica       VeriCalificar todas a entregas     Descargar todas la     Descargar todas la | Sumario de calificaciones |                                                      | Roles asignados loc:     Permisos     Compruebe los perm     Cimitados loc:                                                        |
| Enviados     1     = Copia de seguridad       Fecha de entrega     miércoles, 1 de abril de 2015, 00:00     = Restaurar       Tiempo restante     La tarea ha vencido     = Ver/Califica todas as<br>entregas       Descargar todas la     = Descargar todas la                                                        | Grupos                    | 2                                                    | Registros                                                                                                    |
| Fecha de entrega     miércoles, 1 de abril de 2015, 00:00     Calificación avanza       Tiempo restante     La tarea ha vencido     Ver libro de califica       Una de trega     Ver/Califica todas entregas     Entregas       Descargar todas la     Descargar todas la                                              | Enviados                  | 1                                                    | Copia de seguridad                                                                                                    |
| Tiempo restante La tarea ha vencido E Ver libro de califica<br>VeriCalifica rotas<br>entregas E Descargar todas la                                                                                                    | Fecha de entrega          | miércoles, 1 de abril de 2015, 00:00                 | <ul> <li>Restaural</li> <li>Calificación avanzad</li> </ul>                                                                        |
| Ver/Calificar todas las entregas entregas                                                                                                    | Tiempo restante           | La tarea ha vencido Ver/Calificar todas las entregas | <ul> <li>Ver libro de calificaci</li> <li>Ver/Calificar todas la<br/>entregas</li> <li>Descargar todas las<br/>entregas</li> </ul> |

Imagen 72

Al ingresar al módulo de calificaciones podremos ver la lista de los estudiantes y si han enviado trabajos y los que requieren calificar.

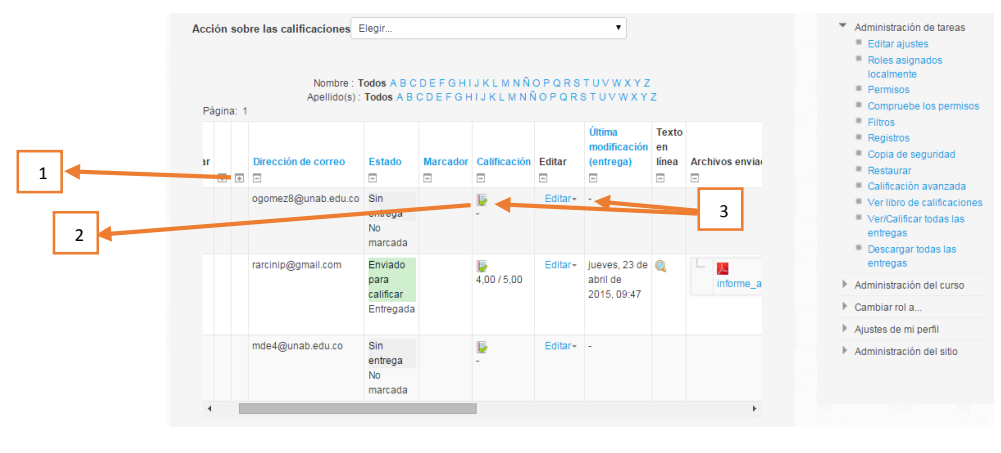

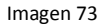

- 1. Al hacer clic en este botón pode podemos reducir el ancho de las columnas para mejorar la visualización de los trabajos enviados, Por ejemplo se pueden reducir las columnas de imagen, correo, y el grupo.
- 2. La flecha verde indica que ya hay un trabajo enviado y requiere calificación, en la columna Calificación.
- 3. En las columnas calificación y Editar podemos ingresar para calificar un trabajo, en cualquiera de las dos columnas podemos calificar el trabajo enviado por los estudiantes. Al hacer click sobre el texto Editar nos muestra la siguiente pantalla. (Esta forma califica uno a uno a los estudiantes).

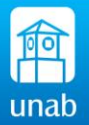

| Estado de la entre<br>Número del intento<br>Estado de la entrega<br>Estado de la<br>calificación<br>Edición de estado | Este es el intento 1.<br>No entregado<br>Sin calificar<br>El estudiante puede editar esta entrega | Registros     Copia de seguridad     Restaurar     Calificación avarzada     Ver libro de calificaciónes     Ver/Calificar todas las     entregas     Descargar todas las     entregas |
|----------------------------------------------------------------------------------------------------|---------------------------------------------------------------------------------------------------|----------------------------------------------------------------------------------------------------|
|                                                                                                    |                                                                                                   | Administración del curso                                                                                                    |
|                                                                                                    |                                                                                                   | Aiustes de mi perfil                                                                                                    |
| <b>Calificación</b><br>Calificación                                                                                   |                                                                                                   | <ul> <li>Administración del sitio</li> </ul>                                                                                                    |
| Calificación sobre                                                                                                    | 5 😧 📃 4                                                                                           |                                                                                                    |
| Estado del workfi<br>m                                                                                                | w de No marcada 🔹 5                                                                               |                                                                                                    |
| Marcador asignad                                                                                                    | Io 😧 Seleccione                                                                                   |                                                                                                    |
| Calificación actual en e<br>de calificac                                                                              | libro -                                                                                           |                                                                                                    |
| Calificando estud                                                                                                    | liante 1 de 3                                                                                     |                                                                                                    |
| Comentari<br>retroaliment                                                                                             |                                                                                                   |                                                                                                    |

Imagen 74

- 4. En esta casilla se ingresa la nota obtenida.
- 5. En el estado podemos marcar el trabajo enviado como: en espera, entregada, o en revisión, entre otras.
- 6. También podemos escribir comentarios al respecto del trabajo enviado.

Otra forma de calificar directamente a todos los estudiantes y no uno a uno como en el proceso anterior, es ingresando al libro de calificaciones, por "ver libro de calificaciones", imagen 75.

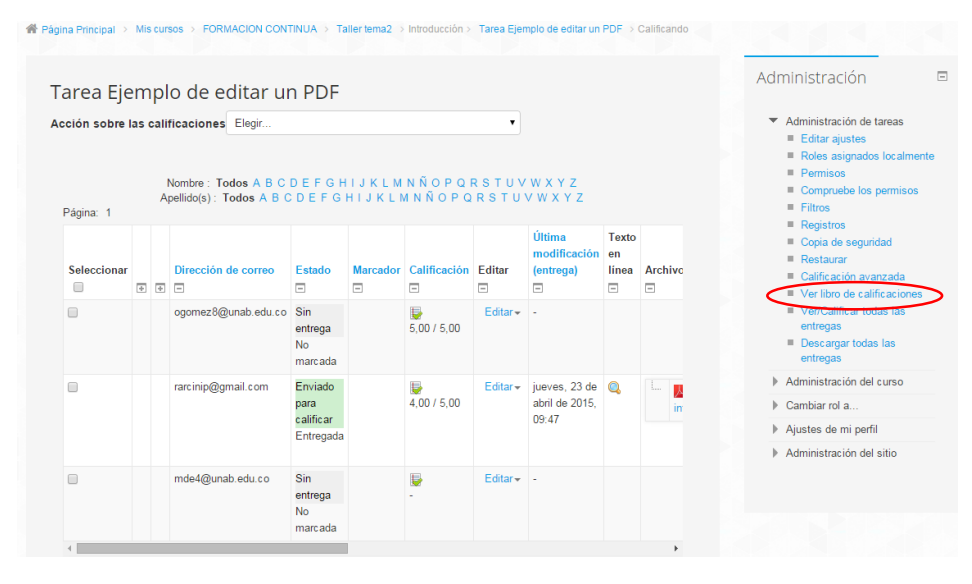

Imagen 75

Activamos la edición del curso, o si ya lo tenemos activado nos aparecerá así:

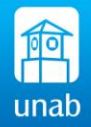

| Calificador 🔹                                                                                                    |                                                                                                    |                                    |                                                    |                       | Administración 🗉                                                                                                    |
|----------------------------------------------------------------------------------------------------|----------------------------------------------------------------------------------------------------|------------------------------------|----------------------------------------------------|-----------------------|----------------------------------------------------------------------------------------------------|
| Calificador<br>Grupos separados (AGRUPAMIENTO                                                                                  | DE GRUPOS) Todos la                                                                                                    | os participantes 🔻                 |                                                    |                       | Administración de<br>calificaciones     Calificador     Informe de resultados     Informe general     Informe general     Isuano                                                                                                  |
| l Odos los participantes:3/3<br>Nombre : Todos<br>Apellido(s) : Todos                                                          | а  В  С  D  E  F  G  H  I  J  K<br>s  A  B  C  D  E  F  G  H  I  J  I                                                                                                    | L M N Ñ O P Q F<br>K L M N Ñ O P Q | 8 S T U V W X Y Z<br>R S T U V W X Y Z             |                       | <ul> <li>Importar</li> <li>Exportar</li> <li>Ajustes de la calificación<br/>del curso</li> <li>Mis preferencias de informe</li> <li>Letras</li> </ul>                                                                             |
| 4                                                                                                    |                                                                                                    | Taller Moodle para do              | icentes 🗔                                          | 4                     | Escalas                                                                                                    |
| 4                                                                                                    |                                                                                                    | Taller Moodle para do              | icentes 🖪                                          | 4                     | <ul> <li>Resultados</li> <li>Escalas</li> <li>Categorías e ítems</li> <li>Administración del curso</li> </ul>                                                                                                    |
|                                                                                                    |                                                                                                    | Taller Moodle para do              | centes E                                           | •                     | Resultados     Resultados     Categorías e items     Administración del curso     Cambiar rol a                                                                                                    |
| Apellido(s) <sup>A</sup> Nombre                                                                                                | Dirección de correo                                                                                                    | Taller Moodle para do              | ncentes .                                          | Tarea: subida de      | <ul> <li>☑ Resultados</li> <li>☑ Escalas</li> <li>▷ Categorias e items</li> <li>▷ Administración del curso</li> <li>▷ Cambiar rol a</li> <li>▷ Ajustes de mi perfil</li> </ul>                                                    |
| Apellids(s) * Nombre           Richard Archinegas P                                                                            | Dirección de correo                                                                                                    | Taller Moodle para do              | centes 🔊                                           | F<br>Tarea: subida de | <ul> <li>☑ Resultados</li> <li>☑ Escalas</li> <li>▷ Categorias e items</li> <li>▷ Administración del curso</li> <li>▷ Cambiar rol a</li> <li>▷ Ajustes de mi perfil</li> <li>▷ Administración del sitio</li> </ul>                |
| Apellido(s) * Nombre Richard Arciniegas P MARIA CATALINA DE MONTUO VARGAS                                                      | Dirección de correo                                                                                                    | Taller Moodle para do              | centes ()<br>(* Trabajo escrito -19% (*<br>5.0     | >                     | <ul> <li>➡ Resultados</li> <li>➡ Escalas</li> <li>▶ Categorias e items</li> <li>▶ Administración del curso</li> <li>▶ Cambiar rol a</li> <li>▶ Ajustes de mi perfil</li> <li>▶ Administración del sitio</li> </ul>                |
| Apellidols) A Nembre           Richard Arciniegas P           MARIA CATALINA DE MONTUJO VARGAS           OLGA LUCIA GOMEZ DIAZ | Dirección de correo           El:         rarcinig@gmail.com           Image: Transition of the second second seco | Taller Moodle para do              | centes ()<br>Trabajo escrito -10% \$<br>5.0<br>5.0 | >                     | <ul> <li>☐ Resultados</li> <li>✔ Escalas</li> <li>&gt; Categorías e items</li> <li>&gt; Administración del curso</li> <li>&gt; Cambiar rol a</li> <li>&gt; Ajustes de mi perfil</li> <li>&gt; Administración del sitio</li> </ul> |

Imagen 76

Al activarlo podemos ingresar directamente la nota en la columna de la actividad que deseamos calificar: Imagen 76.

| Grupos separados (AGRUPAMENTO<br>Todos los participantes:3/3<br>Nombre : Tod<br>Apellido(s) : To | ) DE          | GRUPOS) Todos            | os participantes 🔻             |                                                                 |                   |   | Calificador<br>Informe de resultado                                                                                 |  |  |  |
|--------------------------------------------------------------------------------------------------|---------------|--------------------------|--------------------------------|-----------------------------------------------------------------|-------------------|---|----------------------------------------------------------------------------------------------------|--|--|--|
| Todos los participantes:3/3<br>Nombre :Tod<br>Apellido(s) : To                                   | 3             |                          |                                | os separados (AGRUPAMIENTO DE GRUPOS) Todos los participantes • |                   |   |                                                                                                    |  |  |  |
| Nombre : Tod<br>Apellido(s) : To                                                                 |               |                          |                                |                                                                 |                   |   | Usuario                                                                                                    |  |  |  |
|                                                                                                  | los A<br>odos | BCDEFGHIJK<br>ABCDEFGHIJ | (LMNÑOPQR)<br>KLMNÑOPQR        | STUVWXYZ<br>STUVWXYZ                                            |                   |   | <ul> <li>Exportar</li> <li>Ajustes de la califica<br/>del curso</li> <li>Mis preferencias de<br/>informe</li> </ul> |  |  |  |
| 4                                                                                                |               |                          | Taller Moodle para docer 🥖 👁 🚡 | ntes 🖸                                                          | 4                 |   | Letras     Resultados     Escalas     Categorías e ítems                                                            |  |  |  |
|                                                                                                  |               |                          |                                |                                                                 |                   | ) | Administración del curs                                                                                             |  |  |  |
|                                                                                                  |               |                          |                                |                                                                 |                   | ) | Cambiar rol a                                                                                                    |  |  |  |
|                                                                                                  |               |                          |                                |                                                                 |                   | ) | Ajustes de mi perfil                                                                                                |  |  |  |
| Apellido(s) 🌨 Nombre                                                                             |               | Dirección de correo      | 🌡 Tarea prueba 🌲               | 🖉 Trabajo escrito -10% 🌲                                        | Tarea: subida de  | ) | Administración del sitio                                                                                            |  |  |  |
|                                                                                                  |               | Controles                | 🥒 👁 🚊                          | 🥖 👁 🚊                                                           |                   |   |                                                                                                    |  |  |  |
| Richard Arciniegas P                                                                             |               | rarcinip@gmail.com       | 🧪 👁 🚊<br>No hay calificación 🔻 | 🥖 👁 🚊<br>5,0                                                    | the second second |   |                                                                                                    |  |  |  |
| MARIA CATALINA DE MONTIJO VARGAS                                                                 |               | mde4@unab.edu.co         | 🧪 👁 🚊<br>No hay calificación 🔻 | / 👁 🔓                                                           | No hay ci         |   |                                                                                                    |  |  |  |
| OLGA LUCIA GOMEZ DIAZ                                                                            |               | ogomez8@unab.edu.co      | 🥒 👁 📓<br>No hay calificación 🔻 | 🥒 👁 🔓<br>5,0                                                    | No hay ci         |   |                                                                                                    |  |  |  |
|                                                                                                  |               | Promedio general         |                                | 5,0                                                             |                   |   |                                                                                                    |  |  |  |
| 4                                                                                                |               |                          |                                |                                                                 | Þ                 |   |                                                                                                    |  |  |  |

Imagen 77

Una vez ingresado la nota a cada estudiante hacemos click en el botón actualizar.

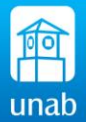

#### 5.2 Cómo agregar una categoría al módulo de calificaciones. Importante para aclarar:

Las categorías nos permiten definir el peso que tendrán los diferentes tipos de notas que se tomarán el curso por ej. :

| Una Categoría<br>como: | Tendrá un Peso<br>de: | Las notas pueden contener<br>diferentes pesos si lo desean. |
|------------------------|-----------------------|-------------------------------------------------------------|
| Quices                 | 10%                   | q1, q2, q3, q4                                              |
| Evaluaciones           | 40%                   | EV1, EV2.                                                   |
| Trabajos -             | 10%                   | TRAB1, TRAB 2, expo1                                        |
| Exposiciones           |                       |                                                             |
| Tareas                 | 20%                   | TAREA 1, TAREA2, TAREA3                                     |
| Foros                  | 20%                   | FORO1, FORO2, FORO3                                         |
| Total                  | 100%                  |                                                             |
|                        | Tabla 2               |                                                             |

Una categoría puede contener N números de notas, el sistema calculará la media y la multiplicará por el porcentaje establecido.

Una Categoría padre puede ser una cohorte, equivalente al 50% del total de la nota final y éste a su vez puede contener sub categorías que definirán el 100% para esta corte.

Par agregar una categoría se ingresa haciendo click en **Calificaciones** en el bloque de Administración. Imagen 78.

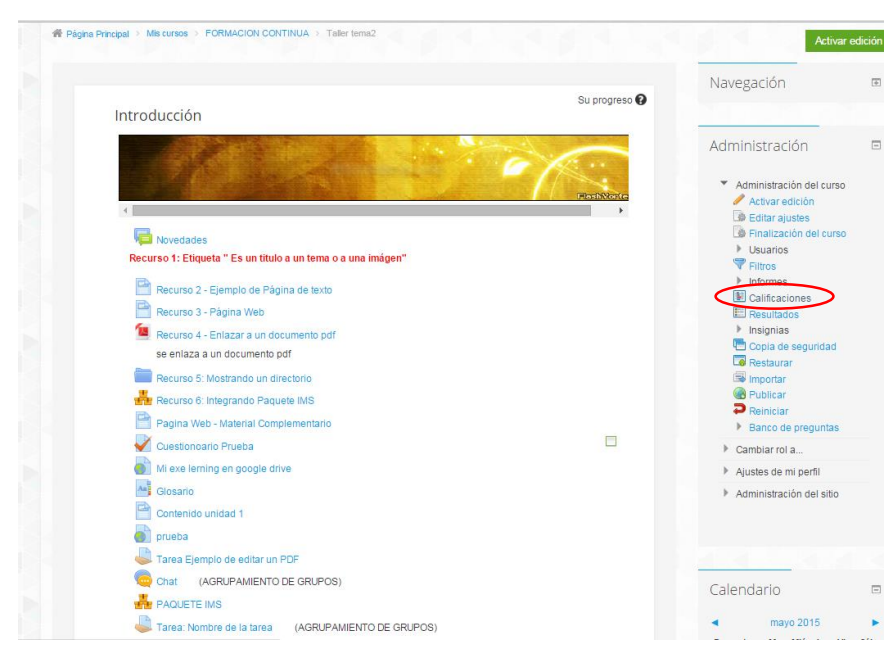

Imagen 78

Seguido en la siguiente pantalla, ubicamos la opción Categorías e Ítems.

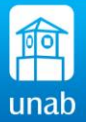

| alificador 🔹                                                                                                 |                            |                                           |                                             |                              |                         | Administración                                                                                                    |
|----------------------------------------------------------------------------------------------------|----------------------------|-------------------------------------------|---------------------------------------------|------------------------------|-------------------------|----------------------------------------------------------------------------------------------------|
| alificador<br>1905 separados (AGRUPAMENT<br>1905 los participantes:3/<br>1906 Nombre : To<br>Apellido(s) : T | D DE<br>3<br>dos A<br>odos | GRUPOS) Todos<br>BCDEFGHIJI<br>ABCDEFGHIJ | los participantes<br>KLMNÑOPQI<br>IKLMNÑOPC | •<br>RSTUVWXYZ<br>DRSTUVWXYZ |                         | <ul> <li>Administración de calificaciones</li> <li>Calificador</li> <li>Informe de resultados</li> <li>Informe general</li> <li>Usuario</li> <li>Importar</li> <li>Exportar</li> <li>Austes de la calificación del curso</li> <li>Mis preferencias de informe</li> </ul> |
|                                                                                                    |                            |                                           | Taller Moodle para do                       | centes 🔄                     |                         | Letras                                                                                                    |
| ellido(s) <sup>A</sup> Nombre                                                                                |                            | Dirección de correo                       | 👵 Tarea prueba 🖨                            | 🖉 Trabajo escrito -10% 🖨     | 🌲 Tarea: subida de text | Categorías e ítems                                                                                                    |
| Richard Arciniegas P                                                                                         |                            | rarcinip@gmail.com                        |                                             | 5.0                          |                         | Vista completa                                                                                                    |
|                                                                                                    |                            | and the set of a                          |                                             |                              |                         | Cambiar rol a                                                                                                    |
|                                                                                                    |                            | mdeeganab.edu.co                          |                                             |                              |                         | Aiustes de mi perfil                                                                                                    |
| OLGA LUCIA GOMEZ DIAZ                                                                                        |                            | ogomez8@unab.edu.co                       | -                                           | 5.0                          |                         | Administración del sitio                                                                                                    |
| OLGA LUCIA GOMEZ DIAZ                                                                                        |                            | ogomez8@unab.edu.co                       |                                             | 5.0                          |                         | Administración del eitio                                                                                                    |

Imagen 79

En Categorías e ítems se despliegan dos opciones Vista simple y Vista completa, hacemos click en vista simple. Imagen 79.

|                                     |                                     |        | Puntos<br>extra |             |             | Calificador                                                         |
|-------------------------------------|-------------------------------------|--------|-----------------|-------------|-------------|---------------------------------------------------------------------|
| Nombre                              | Cálculo total 🚱                     | Peso 😧 | 0               | Calif. máx. | Accion      | Importar                                                            |
| Taller Moodle<br>para docentes      | Media ponderada de calificaciones 🔻 |        |                 | -           | 2           | <ul> <li>Exportar</li> <li>Ajustes de la calific</li> </ul>         |
| 🍶 Tarea prueba                      | -                                   | 5,0    |                 | 5 (11)      | / O<br>11 @ | <ul> <li>Mis preferencias de<br/>informe</li> <li>Letras</li> </ul> |
| Trabajo escrito<br>-10%             |                                     | 1,0    |                 | 5,0         | 011         | Escalas<br>Categorías e ítems                                       |
| Tarea: subida de texto no en línea  | -                                   | 1,0    |                 | 5 (11)      | / 0         | Vista simple                                                        |
|                                     |                                     | 10     |                 | 5.00        | / 11        | Administracion del curs     Combios rol o                           |
| TALLER (envio)                      |                                     | 1,0    |                 |             | ۰ 🔒         | Aiustas da mi narfil                                                |
| ACTIVIDAD<br>TALLER<br>(evaluación) | -                                   | 1,0    |                 | 5,00        | / 11<br>• • | <ul> <li>Administración del sitio</li> </ul>                        |
| PRIMER<br>PREVIO                    | Calificación más alta               | 5,0    |                 | -           | / 0<br>11 @ |                                                                     |
| 🐺 Evaluación                        | -                                   |        |                 | 5,00        | / 11        |                                                                     |
| Total categoría                     | -                                   |        |                 | 5 (11)      | •           |                                                                     |

Imagen 80

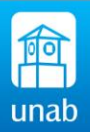

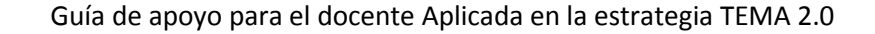

| Informacion                             |                    |         | 5.00   | · · · ·     |  |
|-----------------------------------------|--------------------|---------|--------|-------------|--|
| Enviar archivo                          |                    |         | 5,00   | •           |  |
| Tarea<br>Ejemplo de<br>editar un PDF    | -                  |         | 5,00   | / 11<br>• 6 |  |
| ACTIVIDAD<br>JCLIC                      | -                  |         | 100,00 | / 11<br>© 🚊 |  |
| Total categoría                         | -                  |         | 5,00   |             |  |
| $ar{x}$ Total categoría                 | -                  |         | 5,00   | ₩ ●<br>Ê    |  |
| $ar{x}$ Total del curso                 | •                  |         | 5,00   |             |  |
|                                         |                    |         |        | *           |  |
| Guardar cambios<br>Nover los ítems sele | ccionados a Elegir | Y       |        |             |  |
|                                         | Añadir cat         | legoría |        |             |  |
|                                         |                    |         |        |             |  |

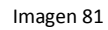

En la parte inferior de la pantalla ubicamos los botones **Añadir Categorías**, una Categoría equivale a un área que contendrá diferentes notas o subcategorías. Imagen 81.

| - Catagoría do califi               | ▼ Colapsar todo                          |                                            |
|-------------------------------------|------------------------------------------|--------------------------------------------|
| Categoria de calino                 | _dCIUTI                                  | Administración de                          |
| Nombre de la categoría              | NOMBRE CATEGORIA                         | calificaciones                             |
| nombre de la categoria.             |                                          | <ul> <li>Administración del cur</li> </ul> |
| Cálculo total 😱                     | Media ponderada simple de calificaciones | Activar edición                            |
| •                                   |                                          | <ul> <li>Usuarios</li> </ul>               |
|                                     | Ver más                                  | 💎 Filtros                                  |
| <ul> <li>Total categoría</li> </ul> |                                          | Informes                                   |
|                                     |                                          | Resultados                                 |
| Tipo de calificación 🔞              | Valor •                                  | Insignias                                  |
| Causia O                            | No                                       | Copia de seguridad                         |
| Escala                              | No usar escala                           | Restaurar                                  |
| Calif. máxima 👔                     | 5                                        | Rublicar                                   |
|                                     |                                          | P Reiniciar                                |
| Calif. mínima 😮                     | 0                                        | Banco de pregunta                          |
| _                                   |                                          | Cambiar rol a                              |
| Ocultar 🚱                           |                                          | Ajustes de mi perfil                       |
| Bloquear 😧                          |                                          | Administración del siti                    |
|                                     | Ver más                                  |                                            |
| <ul> <li>Categoría padre</li> </ul> |                                          |                                            |
| Categoría padre                     | NOTA TOTAL DEL CURSO                     |                                            |
| puuro                               |                                          |                                            |
|                                     |                                          |                                            |

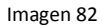

Se escribe el nombre de la categoría o subcategoría según el caso, definimos el tipo de calificación, la calificación máxima, calificación mínima, y la categoría padre si esta fuera una subcategoría. Imagen 82.

#### Configurando la categoría:

Cuando hemos agregado la categoría, se le define el peso a la categoría y a las notas que pertenecerán a esta categoría respectivamente para la nota final.

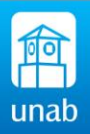

Al definir la categoría como Media ponderada de calificaciones aparecerá una columna adicional llamada peso, es allí donde se definen los valores o peso de la nota. Imagen 83.

| SEGUNDO<br>CORTE -50%              | Media ponderada de calificaciones | ▼ 50,0 | -      | ✓ CO<br>1↓ ●     | • | Valor o Peso de la categoría.                                |
|------------------------------------|-----------------------------------|--------|--------|------------------|---|--------------------------------------------------------------|
| CUESTIONARIOS                      | Media ponderada de calificaciones | ▼ 20,0 |        | ✓ 0<br>11 ●<br>6 | • | Media ponderada simple de<br>calificaciones los items o nota |
| ✓ 2.1<br>Cuestionario<br>Prueba    | -                                 | 50,0   | 5,00   | / îl<br>8        |   | tienen el mismo peso.                                        |
| 2.2 Actividad -<br>Cuestionario    |                                   | 20,0   | 5,00   | 11<br>S          |   | calificaciones los items tiene                               |
| 2.3<br>Importando<br>cuestionarios |                                   | 30,0   | 5,00   | ê 11             |   | diferentes peso o valor.                                     |
| ℜ Total<br>categoría               | -                                 |        | 5,00   |                  | · | Valor o peso que tendrán                                     |
|                                    |                                   |        | Imagen | 83               |   | dentro de la categoría deben<br>sumar 100% entre todos los   |

Se guardan los cambios cada vez que se haga un cambio en esta pantalla.

#### 5.3 Moviendo las notas a una categoría:

Para organizar las notas en la sección de calificaciones, debemos mover las notas que ya tenemos creadas en el curso como actividades calificables a nuestra categoría o sub-categoría respectivamente, para lo cual procedemos así:

Ingresamos a calificaciones, seguido en la visa de calificador escogemos vista simple.

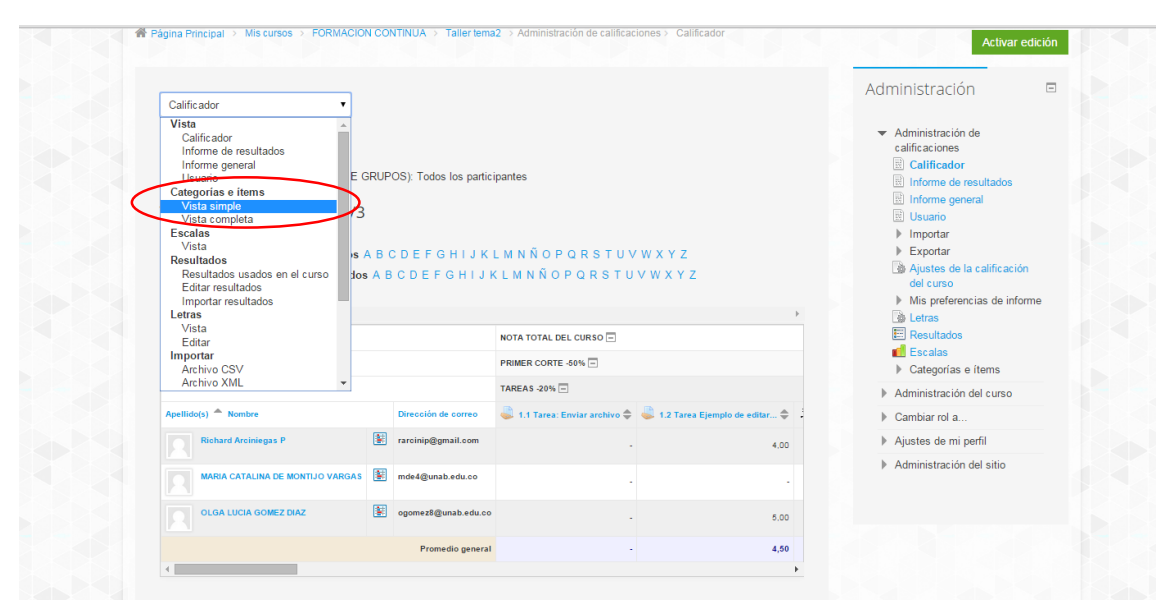

Imagen 84

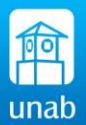

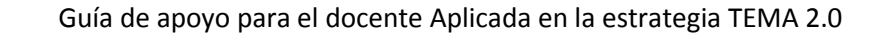

| 📁 Foro 1: Titulo<br>del Foro                                              | -                                        |   | 5,0 | / 11<br>• 🔓                                        |                  |
|---------------------------------------------------------------------------|------------------------------------------|---|-----|----------------------------------------------------|------------------|
| Tareas y trabajos                                                         | Media ponderada simple de calificaciones | • | -   | / 0<br>1↓ ◎<br>≣                                   | Todos<br>Ninguno |
| $ar{x}$ Total categoría                                                   | -                                        |   | 5,0 |                                                    |                  |
| Tarea 1:<br>Ejercicios<br>propuestos                                      | -                                        |   | 5,0 | <ul> <li>/ î↓</li> <li>● 6</li> </ul>              |                  |
| Ección: Lectura<br>ritica                                                 | -                                        |   | 5,0 | / 11<br>• =                                        | •                |
| 🖞 Quiz -10                                                                | -                                        |   | 5,0 | <ul> <li>✓ ■</li> <li>③ 1↓</li> <li>④ 6</li> </ul> | •                |
| uices - 20%                                                               | Media ponderada simple de calificaciones | • | -   | 11                                                 | Todos<br>Ninguno |
| $\overline{x}$ Total categoria                                            | -                                        |   | 5,0 |                                                    |                  |
| য় Total categoria           uardar cambios           rer los ítems selet | ccionados a Elegir 🔻                     |   | 5,0 |                                                    | þ                |
|                                                                           | Elegir<br>Notas 20% - Primer Cohorte     |   |     |                                                    |                  |

- Marcamos las casillas de los ítems o notas.
- Y seguido en la parte inferior seleccionamos la categoría a la que queremos mover las notas o ítems.

El sistema moverá automáticamente los ítems seleccionados, para lo cual se deberán mostrar las notas dentro de su respectiva categoría

#### Imagen 85

#### 5.4 Cómo agregar un ítem de calificación al módulo de calificaciones

Ingresamos a calificaciones, seguido en la visa de calificador escogemos vista simple. Ver imagen 86.

| Registro -<br>información                              |                   | 5 (11) | / 11<br>• •                                  |
|--------------------------------------------------------|-------------------|--------|----------------------------------------------|
| Tarea: -<br>Enviar archivo                             |                   | 5,00   | <ul> <li>11</li> <li>2</li> <li>2</li> </ul> |
| Tarea -<br>Ejemplo de<br>editar un PDF                 |                   | 5,00   | <ul> <li>/ 1↓</li> <li>● 6</li> </ul>        |
| ACTIVIDAD -<br>JCLIC                                   |                   | 100,00 | / 11<br>• =                                  |
| $ar{m{x}}$ Total -<br>categoría                        |                   | 5,00   |                                              |
| $ar{m{x}}$ Total categoría -                           |                   | 5,00   |                                              |
| ₹ Total del curso -                                    |                   | 5,00   |                                              |
| Guardar cambios Mover los items seleccionados a Elegir | T                 |        |                                              |
| Añadir iten<br>Añadir iten<br>Agregar ite              | n de calificación |        |                                              |
|                                                        | Imagen 86         |        |                                              |

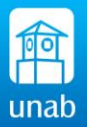

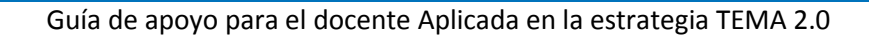

| Ítam da calificación                | ✓ Colapsar todo                            | Administración                                                        |
|-------------------------------------|--------------------------------------------|-----------------------------------------------------------------------|
| ritem de calificación               |                                            | Administración de calificacion                                        |
| Nombre del ítem                     | EXPOSICIÓN                                 | <ul> <li>Administración del curso</li> <li>Activar edición</li> </ul> |
| Info item* 🚱                        | EXPO                                       | Finalización del ourso     Usuarios                                   |
| Número ID* 🚱                        |                                            | Fitros                                                                |
| Tipo de calificación 🚱              | Valor T                                    | Resultados                                                            |
| Escala 🚱                            | No usar escala V                           | Insignias Copia de seguridad Restauror                                |
| Calif. máxima 🚱                     | 5                                          | Importar  Publicar                                                    |
| Calif.mínima 🚱                      | 0,00                                       | <ul> <li>Reiniciar</li> <li>Banco de preguntas</li> </ul>             |
| Calificación para aprobar*          | 3,00                                       | Cambiar rol a                                                         |
| Nodo de mostrar calificación        | Valor por defecto (Real)                   | Ajustes de mi pertil     Administración del sitio                     |
| Puntos decimales globales*          | 1 V                                        |                                                                       |
| Ocultar 🚱                           |                                            |                                                                       |
| Ocultar hasta *                     | 15 V mayo V 2015 V 11 V 30 V 👿 🗃 Habilitar |                                                                       |
| Bloquear 🚱                          |                                            |                                                                       |
| Bloquear desde *                    | 15 ▼ mayo ▼ 2015 ▼ 11 ▼ 30 ▼ 👿 🕞 Habiltar  |                                                                       |
| <ul> <li>Categoría padre</li> </ul> | $\frown$                                   |                                                                       |
| Categoría de calificación           | Taller Mocole para docentes                |                                                                       |
|                                     | Guarlar ambine Cancelar                    |                                                                       |
|                                     | Cancela                                    |                                                                       |

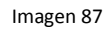

Configuramos el ítem nuevo, se define el tipo de calificaciones, con la calificación máxima, número de decimales. Imagen 87.

Importante, podemos definir que esta nota pertenezca a una categoría padre, es decir Categoría de Quices, trabajos, o parciales que hallamos creado previamente. (Ver proceso de Agregar categorías).

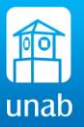